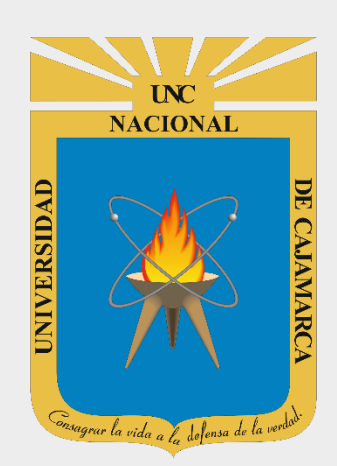

# **GUIA DE USO LUCIDCHART**

# LUCIDCHART

OFICINA GENERAL DE SISTEMAS INFORMÁTICOS Y PLATAFORMAS VIRTUALES

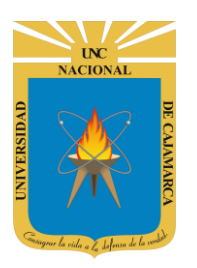

#### **CONTENIDO**

| INTRODUCCIÓN               |   |
|----------------------------|---|
| ACCESO Y REGISTRO          |   |
| CREAR DOCUMENTO            |   |
| DOCUMENTO EN BLANCO:       | 7 |
| DOCUMENTO DESDE PLANTILLA: |   |
| NOMBRAR DOCUMENTO          |   |
| EDITAR DOCUMENTO           |   |
| INSERTAR FORMA:            |   |
| INSERTAR TEXTO:            |   |
| INSERTAR IMAGEN:           |   |
| GUARDAR DOCUMENTO          |   |
| EXPORTAR DOCUMENTO         |   |
| COMPARTIR DOCUMENTO        |   |
| COMPARTIR ENLACE:          |   |
| COMPARTIR PERSONAS:        |   |
| DATOS DE SOPORTE           |   |

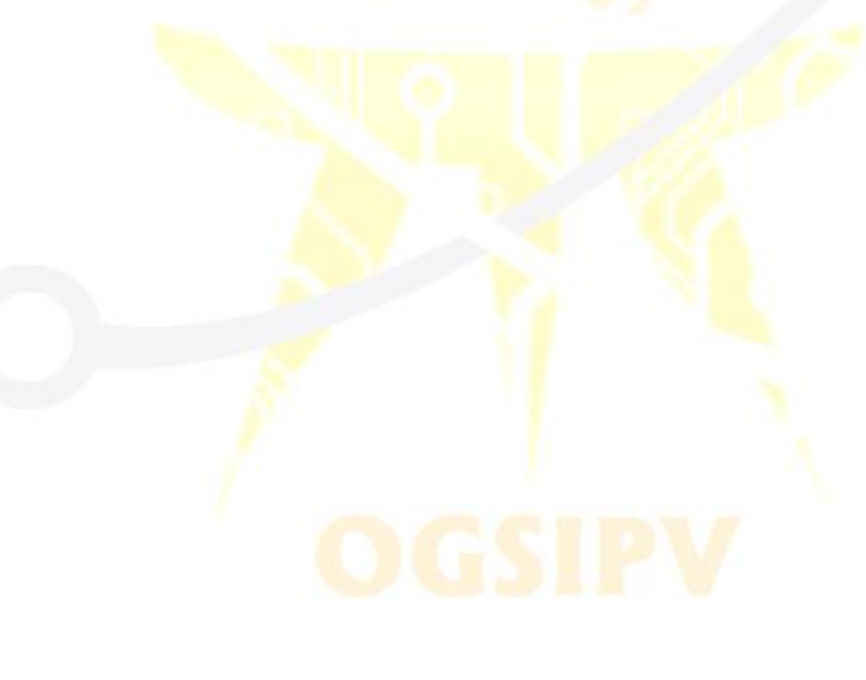

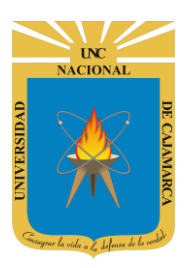

### **INTRODUCCIÓN**

Al estar la Universidad Nacional de Cajamarca usando los servicios de correo electrónico de Google, también se cuenta con la posibilidad de usar las herramientas que, en la situación actual por la que se atraviesa y las nuevas condiciones de trabajo, dichas herramientas darían el soporte para las clases virtuales, organización de actividades, almacenamiento de información, etc. apoyando a la operatividad de la institución.

Mediante el uso correcto de la herramienta en este caso LUCIDCHART con lo que se busca conseguir los siguientes beneficios:

- Ayudar a los usuarios a bosquejar diagramas de flujo profesionales, proporcionando diseños para todo, desde procesos de lluvia de ideas hasta administración de proyectos.
- Permitirá la colaboración en la elaboración de diagramas de más de un usuario en tiempo real y desde cualquier parte del mundo.

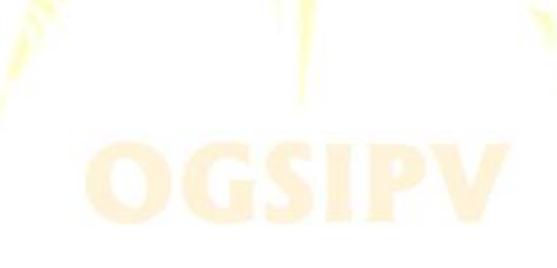

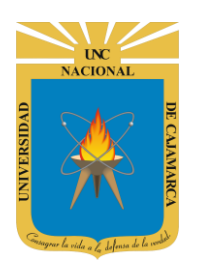

**GUIA DE USO - LUCIDCHART** 

### **ACCESO Y REGISTRO**

1. Acceder a: http://www.lucidchart.com/

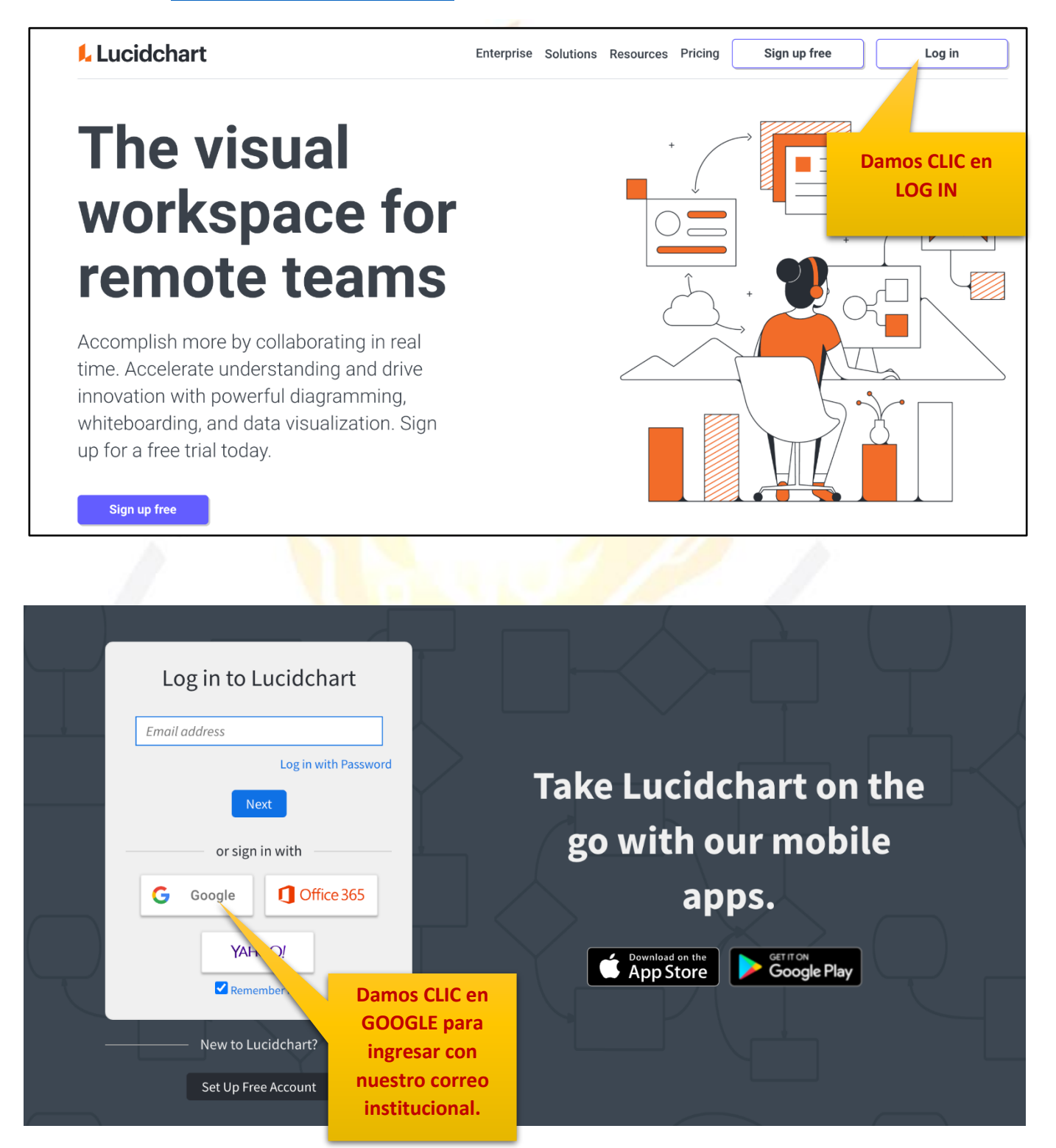

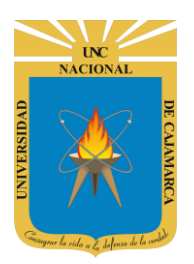

2. "Iniciar Sesión", haciendo uso de la Cuenta de Correo UNC y correspondiente contraseña.

| Google<br>Acceder                                                                                                  | System UNC                          |
|----------------------------------------------------------------------------------------------------|-------------------------------------|
| Usa tu cuenta de Google                                                                                            |                                     |
| Correo electrónico o teléfono system @unc.edu.pe Olvidaste el correo electrónico?                                  | Ingresa tu contraseña               |
| ;Esta no es tu computadora? Usa el modo de invitado para<br>navegar de forma privada. <mark>Más información</mark> | ¿Olvidaste la contraseña? Siguiente |
| Crear cuenta Siguiente                                                                                             |                                     |
|                                                                                                    |                                     |

г

**3.** Procedemos a la configuración necesaria:

| Lucidchart              | <b>i i i i i i i i i i</b>                                     |
|-------------------------|----------------------------------------------------------------|
| + Nuevo                 | ¿A qué te dedicas?<br>¡Ayúdanos a personalizar tu experiencia! |
| Inicio                  | D                                                              |
| Documentos              |                                                                |
| 🗈 Plantillas            | Educación Ingeniería/TI Producto                               |
| 📋 Plantillas educativas |                                                                |
| - Integraciones         | Nos ubicamos en                                                |
| 😫 Cuenta                | Operaciones el área en el que                                  |
|                         | Otros desarrollaremos.                                         |
| Centro de ayuda         |                                                                |

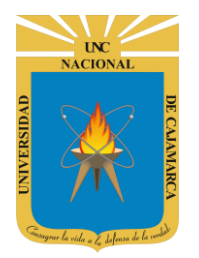

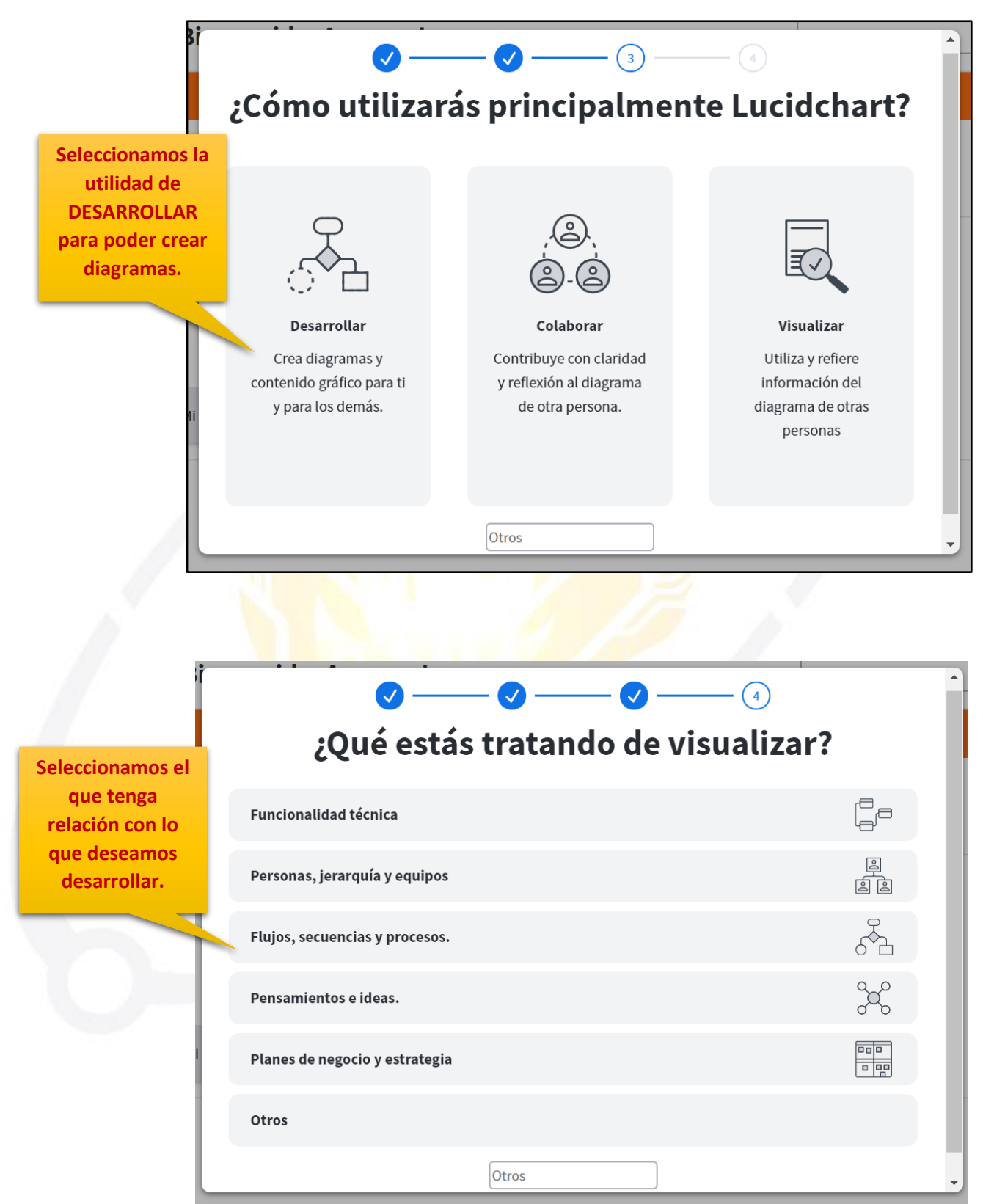

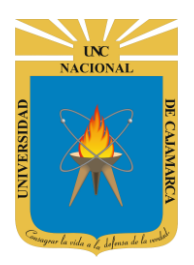

| ¡BIENVENIDO!                                                                                                    | ×u                                 |
|----------------------------------------------------------------------------------------------------|------------------------------------|
| 📙 Lucidchart                                                                                                    |                                    |
| Desde la página de Documentos, puedes crear y<br>organizar tus documentos, así como acceder a la<br>configuración de tu cuenta. |                                    |
| łaz clic aquí abajo para crear tu primer diagrama.<br>Empieza ahora                                                             | Damos CLIC en<br>EMPEZAR<br>AHORA. |
| o importa Visio                                                                                                    |                                    |

| I.  | Lucidchart            | ;Bienvenido          | !                    | Buscar documentos | O, | \$<br>ŧ |
|-----|-----------------------|----------------------|----------------------|-------------------|----|---------|
|     | + Nuevo               | Documentos recientes | Elementos destacados |                   |    |         |
|     | Inicio                | •                    |                      |                   |    |         |
| ) D | Documentos            |                      |                      |                   |    |         |
| Ľ   | Plantillas            |                      |                      |                   |    |         |
| Î   | Plantillas educativas | Mi primer decumente  |                      |                   |    |         |
| ÷   | Integraciones         | Mi primer documento  |                      |                   |    |         |
| *   | Cuenta                |                      |                      |                   |    |         |
| 8   | Centro de ayuda       |                      | ¿Qué deseas hac      | er?               |    |         |

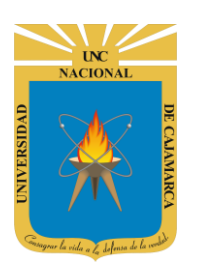

**GUIA DE USO - LUCIDCHART** 

CREAR DOCUMENTO DOCUMENTO EN BLANCO:

Podemos empezar a diagramar desde cero con un nuevo documento en blanco o construir a partir de una plantilla. Para crear un documento en blanco desde la página de inicio, hacemos clic en el botón naranja Nuevo Documento y seleccionamos Documento en Blanco.

|     |                       | Damos CLIC en        |                      |                   |       |
|-----|-----------------------|----------------------|----------------------|-------------------|-------|
| I.  | Lucidchart            | NUEVO.               | !                    | Buscar documentos | ् 🕈 🖡 |
|     | + Nuevo               | Documentos recientes | Elementos destacados |                   |       |
|     | Inicio                | •                    |                      |                   |       |
| ۱ D | Documentos            |                      |                      |                   |       |
| ٦   | Plantillas            |                      |                      |                   |       |
| Ē   | Plantillas educativas |                      |                      |                   |       |
| ÷   | Integraciones         | MI primer documento  |                      |                   |       |
| *   | Cuenta                |                      |                      |                   |       |
|     |                       |                      |                      |                   |       |
| 0   | Centro de ayuda       |                      | ¿Qué dese            | eas hacer?        |       |

| I. | Lucidchart                | ;Bienvenido          | !                    |
|----|---------------------------|----------------------|----------------------|
|    | + Nuevo                   | Decumentos verientos |                      |
| 0  | Documento en blanco       | Documentos recientes | Elementos destacados |
|    | Documento de la plantilla |                      |                      |
| •  | → Importar ►              | DOCUMENTO EN         |                      |
|    | Carpeta                   |                      |                      |
|    | Plantillas educativas     | · - 1                |                      |
| ÷  | Integraciones             | Mi primer documento  |                      |
| ÷  | Cuenta                    |                      |                      |

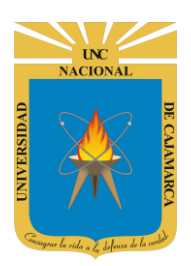

**GUIA DE USO - LUCIDCHART** 

| Diagrama en blanc                               | <b>o</b><br>ionar Visual | izar Insertar Acoi | nodar Compartir | Ayuda <u>N</u> | Novedades         | Guardad | lo ô | Búsqueda de | funciones | ► Pres    | entar   | <b>Compar</b> | rtir | -          |
|-------------------------------------------------|--------------------------|--------------------|-----------------|----------------|-------------------|---------|------|-------------|-----------|-----------|---------|---------------|------|------------|
| 🗱 Figuras 🔛 🔍                                   | <b>*</b> *               | Liberation Sans    | ▼ - 10 pt +     | BI             | <u>U</u> <u>A</u> | ≣ T•    | ⊕ ∢  | ≥ ∠ ⊵       |           | .5 px 🛓 🔓 | Ninguno | ✓ → ▼         | MÁS  | К X<br>К X |
| ▼ Estándar X                                    |                          |                    |                 |                |                   |         |      |             |           |           |         |               |      | ~          |
| Т 🗆 🖌 🖊                                         |                          |                    |                 |                |                   |         |      |             |           |           |         |               |      |            |
|                                                 |                          |                    |                 |                |                   |         |      |             |           |           |         |               |      | Ņ          |
| ▼ Diagrama de Flujo X                           |                          |                    |                 |                |                   |         |      |             |           |           |         |               |      | 0          |
|                                                 |                          |                    |                 |                |                   |         |      |             |           |           |         |               |      | 8          |
|                                                 |                          |                    |                 |                |                   |         |      |             |           |           |         |               |      |            |
|                                                 |                          |                    |                 |                |                   |         |      |             |           |           |         |               |      |            |
| $\Box \bigtriangledown \bigcirc \oplus \otimes$ |                          |                    |                 |                |                   |         |      |             |           |           |         |               |      | Ś          |
|                                                 |                          |                    |                 |                |                   |         |      |             |           |           |         |               |      | P          |
|                                                 |                          |                    |                 |                |                   |         |      |             |           |           |         |               |      | <b>†</b> . |
| → Importar datos                                |                          |                    |                 |                |                   |         |      |             |           |           |         |               |      |            |
| 🔚 📲 Págin                                       | al 🔻 🕀                   |                    | _               |                |                   |         |      |             |           |           | 9       |               | -+   | 75% 🔻      |

#### **DOCUMENTO DESDE PLANTILLA:**

5. Para crear un documento en blanco desde la página de inicio, hacemos clic en el botón naranja Nuevo Documento y seleccionamos Documento de la Plantilla.

|   | Lucidchart                                                          | ¡Bienvenido                      | !                    |
|---|---------------------------------------------------------------------|----------------------------------|----------------------|
|   | + Nuevo                                                             | Documentos recientes             | Elementos destacados |
| ÷ | <ul> <li>➡ Documento de la plantilla</li> <li>➡ Importar</li> </ul> |                                  |                      |
|   | Carpeta                                                             | Damos CLIC en<br>DOCUMENTO DE LA |                      |
|   | Plantillas educativas                                               | PLANTILLA                        |                      |
|   | Integraciones                                                       | MI primer documento              |                      |
|   | Cuenta                                                              |                                  |                      |

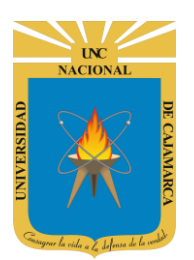

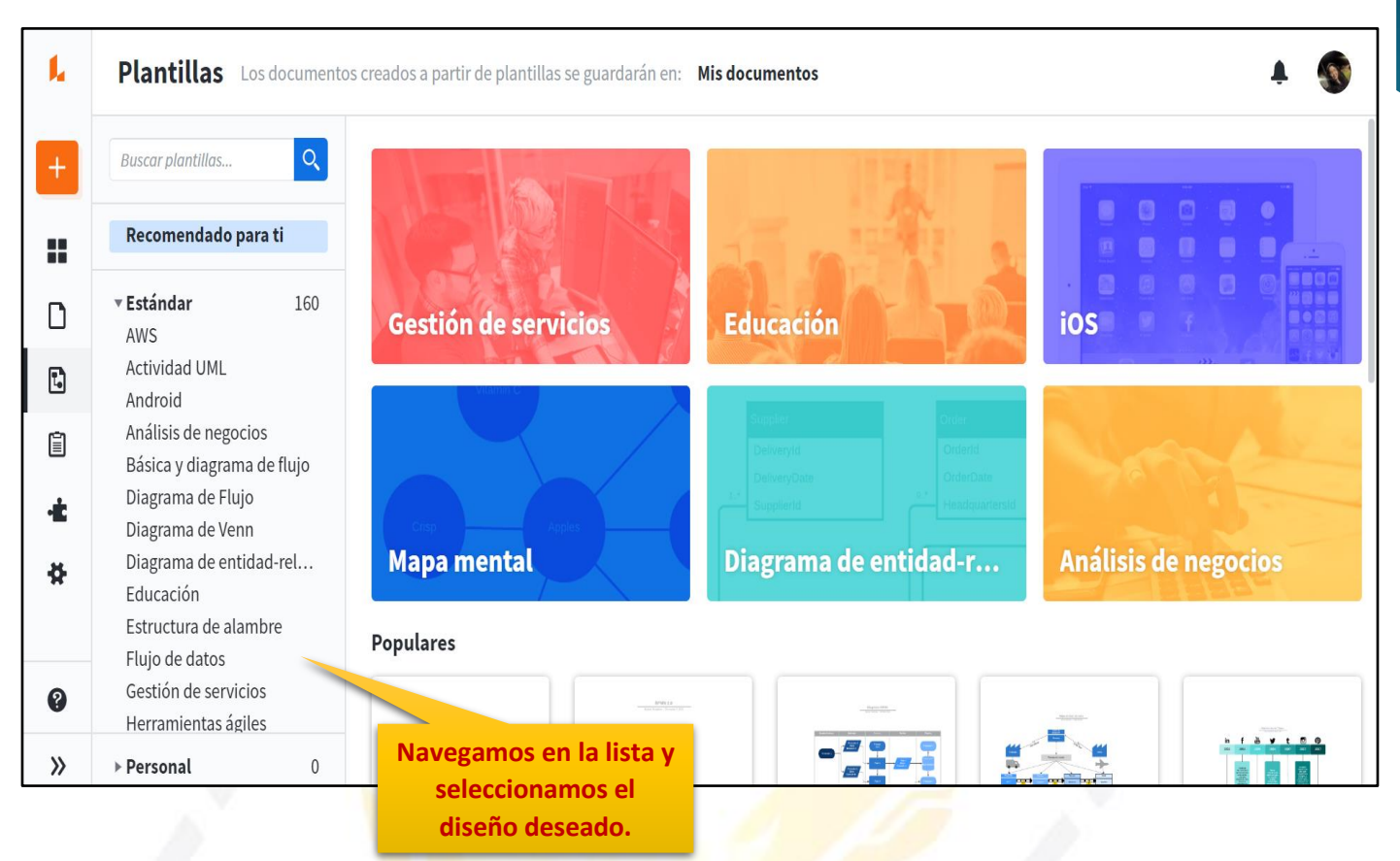

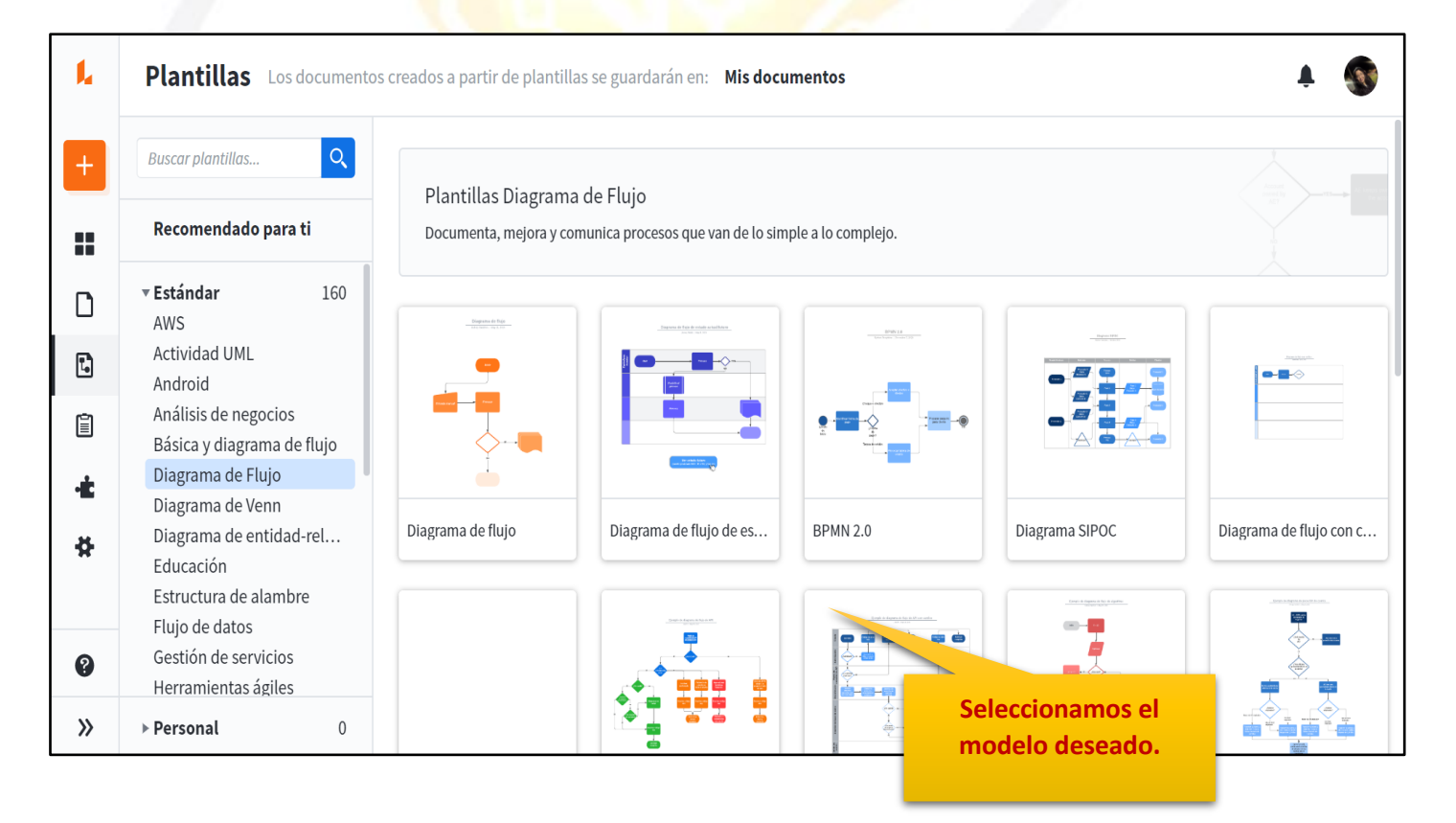

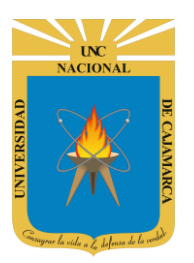

**GUIA DE USO - LUCIDCHART** 

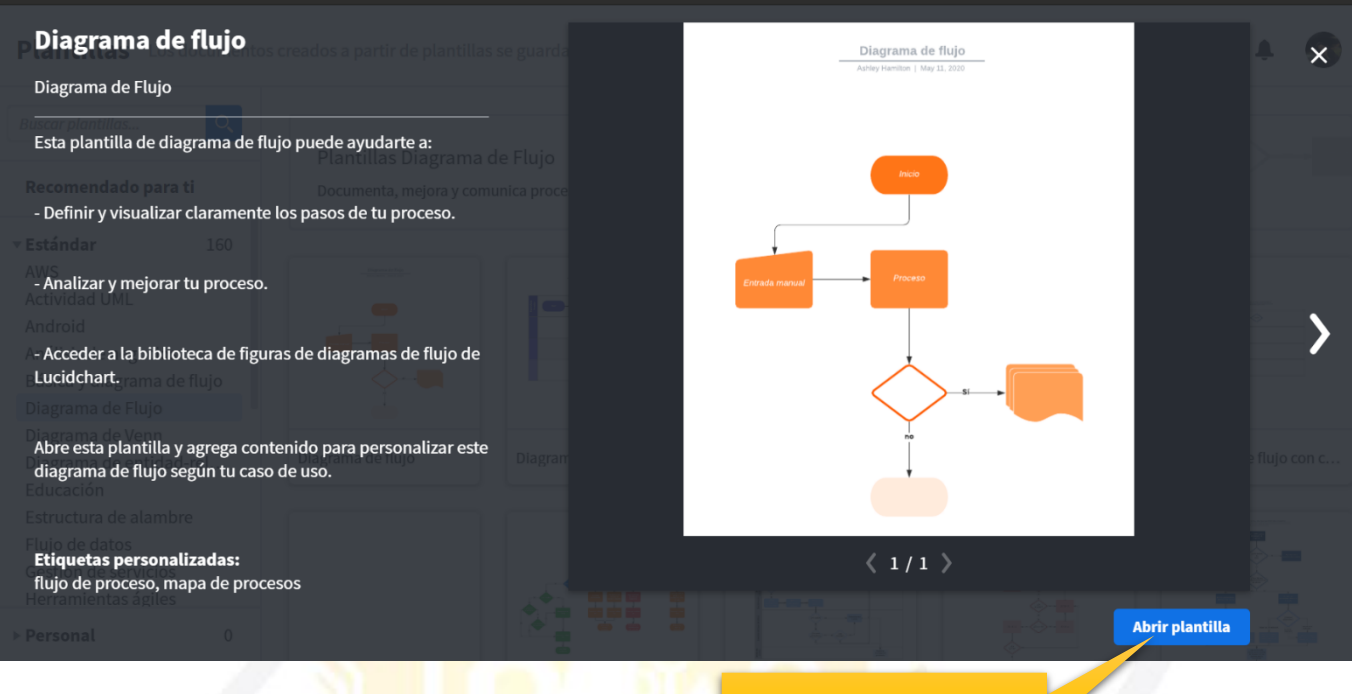

Seleccionamos ABRIR PLANTILLA.

| Diagrama de flujo<br>Archivo Editar Selecc | ionar Visualizar Insertar Acomodar Compartir Ayuda <u>Novedades</u> Guardado Búsqueda de fur | nciones 🕞 Presentar 👫 Compartir                                                                                                    |                                                                                 |
|--------------------------------------------|----------------------------------------------------------------------------------------------|----------------------------------------------------------------------------------------------------|---------------------------------------------------------------------------------|
| 🗱 Figuras 🔛 🔍                              | $ \  \  \  \  \  \  \  \  \  \  \  \  \ $                                                    | ── ▼ 1 px + Ninguno ▼ → ▼ … Más                                                                                                    | K 3                                                                             |
| Estándar X     T      Ingrama de Eluio X   | Diagrama de flujo<br>Accento Ganvers Santholi   Jane 3, 2020                                 | Aprende más sobre esta plantilla<br>Usa este diagrama de flujo hásico para:<br>- Definir y visualizar claramente los<br>pasos de lu proceso.<br>- Analizar y mejorar lu proceso.<br>- Acceder a la biblioteca de figuras<br>de diagramas de flujo de<br>Lucidchart.<br>- Para personalizar esta plantilla:        | ×<br>⊡<br>⊊                                                                     |
|                                            | Erieude manual Proceso                                                                       | 1. Haz cin en luna hyura y escribe la<br>información que deseas incluir.     2. Agrega y organiza figuras según<br>sea necesario.     Consejo pro: Activa mosaico automático<br>(en la pestaña de configuración de<br>página § a la derecha del fienzo) para<br>permir que el fenzos e ájuste<br>automáticamente. | ()<br>()<br>()<br>()<br>()<br>()<br>()<br>()<br>()<br>()<br>()<br>()<br>()<br>( |
| □ ▽ ○ ⊕ ⊗<br>□ □ ↓}= ={ [=                 |                                                                                              |                                                                                                    | ©<br>\$                                                                         |
| Importar datos                             | rama de flujo 🔻 😌 🖌 🔪                                                                        | +                                                                                                    | • <b>````````````````````````````````````</b>                                   |

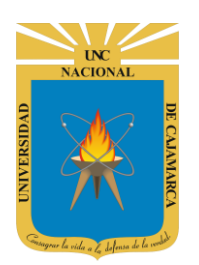

### NOMBRAR DOCUMENTO

**6.** Para cambiar el nombre de nuestro documento debemos dar CLIC en la barra de título o por el contrario también podríamos dar clic en ARCHIVO y luego RENOMBRAR:

| Diagrama en blanco<br>Archivo Editar Selecci    | ona <sup>gi</sup> sualizar Insertar Acomodar | Compartir Ayuda <u>Novedades</u> Guardado                                          | <b>Búsqueda de funciones</b> | Presentar Compartir                   |
|-------------------------------------------------|----------------------------------------------|------------------------------------------------------------------------------------|------------------------------|---------------------------------------|
| 🗱 Figuras 🔛 🔍                                   | Damos CLIC e                                 | $10 \text{ pt} + \mathbf{B}  I  \underline{\cup}  \underline{A} \equiv \mathbf{T}$ | ⊕ ♠ ∠ ⊵                      | 1.5 px ♣                              |
| ▼ Estándar 🛛 🗙                                  | ingresamos el nuevo                          |                                                                                    |                              |                                       |
| T 🗆 📕 🗡                                         | nombre.                                      |                                                                                    |                              |                                       |
| ▼ Diagrama de Flujo 🛛 🗙                         |                                              |                                                                                    |                              |                                       |
|                                                 |                                              |                                                                                    |                              |                                       |
|                                                 |                                              |                                                                                    |                              |                                       |
|                                                 |                                              |                                                                                    |                              |                                       |
| $\Box \bigtriangledown \bigcirc \oplus \otimes$ |                                              |                                                                                    |                              |                                       |
| □ □ }= ={ [=                                    |                                              |                                                                                    |                              |                                       |
| ⊞⊟                                              |                                              |                                                                                    |                              |                                       |
|                                                 |                                              |                                                                                    |                              |                                       |
| → Importar datos                                |                                              |                                                                                    |                              |                                       |
| 🗄 🔡 Página                                      | al 🔻 🕀                                       |                                                                                    |                              | · · · · · · · · · · · · · · · · · · · |

| PRUEBA<br>Archivo Editar Selecci | onar Visualizar Insertar Acomodar Compartir Ayuda <u>Novedades</u> |
|----------------------------------|--------------------------------------------------------------------|
| 🗱 Figuras 🔛 🔍                    | ← → Liberation Sans ▼ − 10 pt + B I U A                            |
| ▼ Estándar X                     |                                                                    |
| T 🗌 📒 🗲 🗡                        |                                                                    |
| ▼ Diagrama de Flujo 🛛 🗙          |                                                                    |
|                                  |                                                                    |

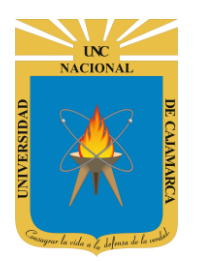

7. También podríamos dar clic en ARCHIVO y luego RENOMBRAR:

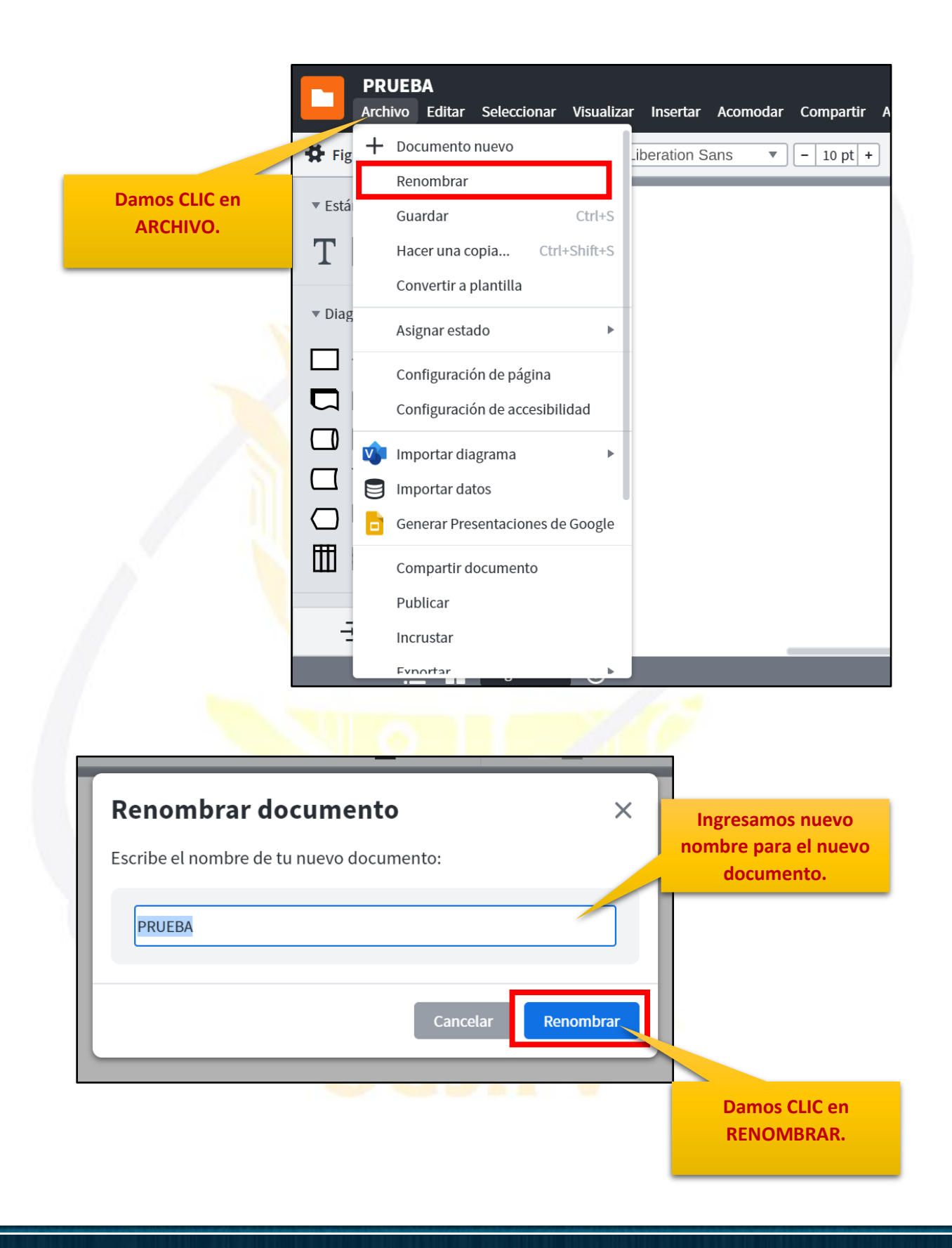

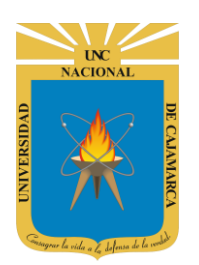

**GUIA DE USO - LUCIDCHART** 

### EDITAR DOCUMENTO

8. Para comenzar a crear nuestro diagrama contamos con dos barras de trabajo, la barra de formato y el menú de formas:

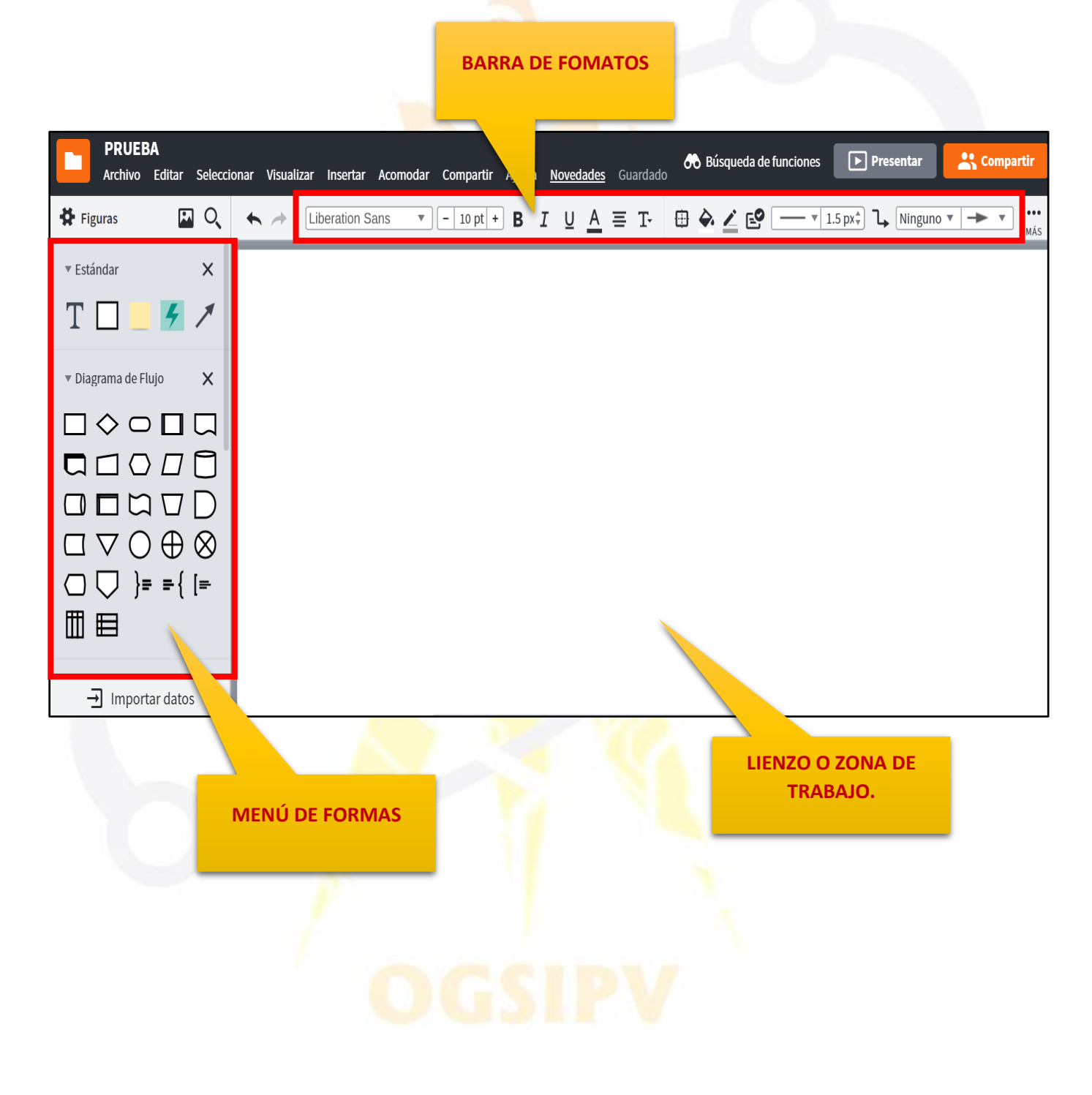

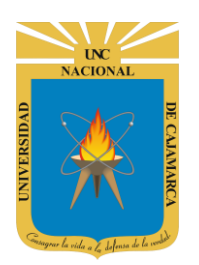

#### **INSERTAR FORMA:**

**9.** Nos ubicamos en el menú de formas y visualizaremos las formas de acuerdo al tipo de documento que elegimos crear, en la forma deseada damos CLIC y arrastramos a la zona de trabajo y soltamos:

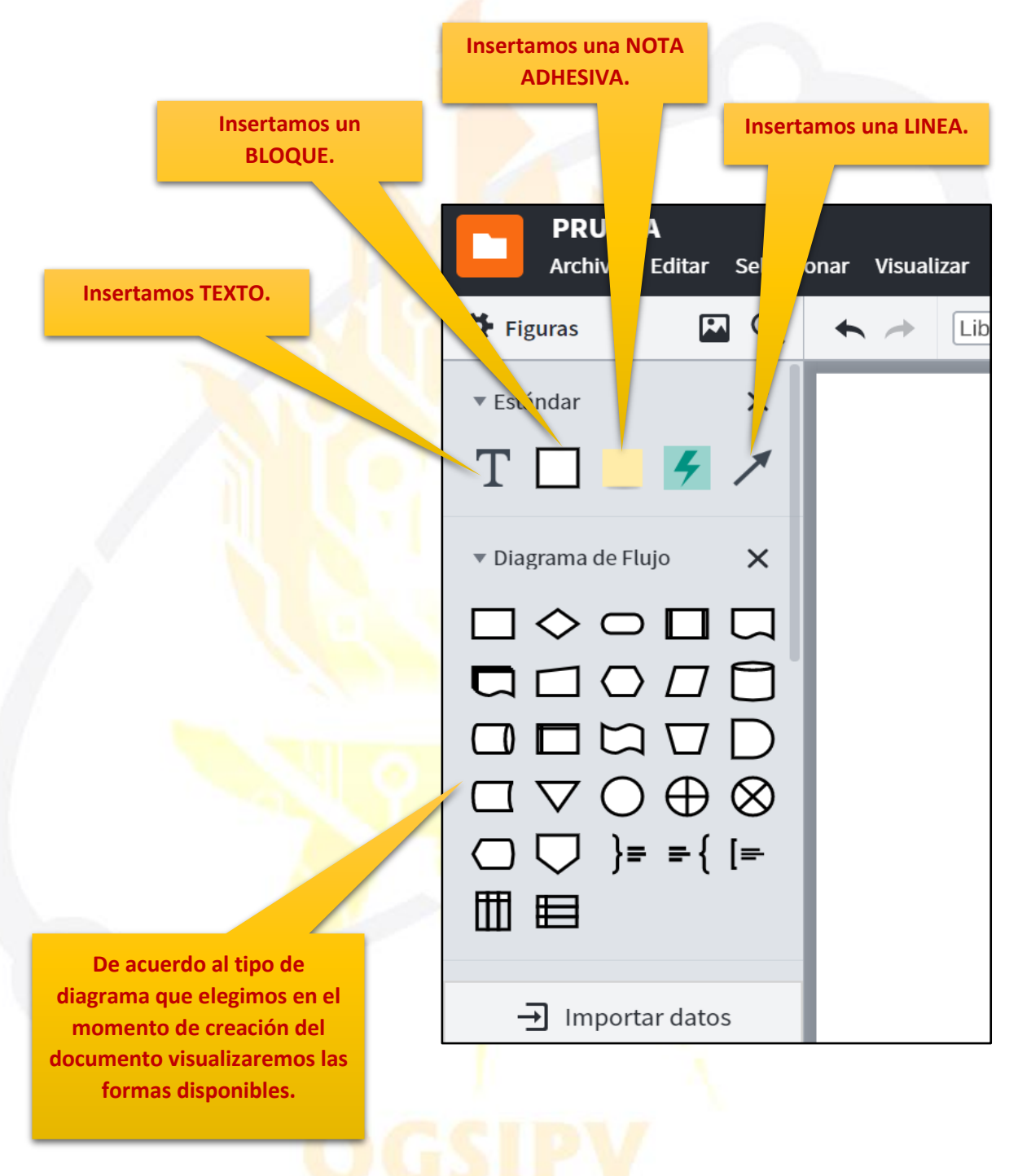

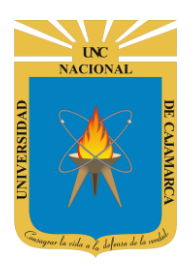

Podemos insertar una imagen dentro de nuestro diagrama. **Damos CLIC y seleccionamos** imagen. PRUEBA hivo Editar Seleccionar Visual Figuras - Figuras × **Podemos insertar figuras** genéricas si fuese necesario. Mis figuras guardadas X Suelta las figuras para guardar + Figuras → Importar datos Podemos agregar alguna figura que pertenezca a otro tipo de diagrama.

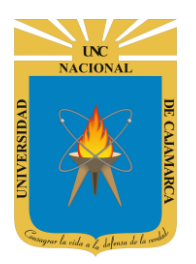

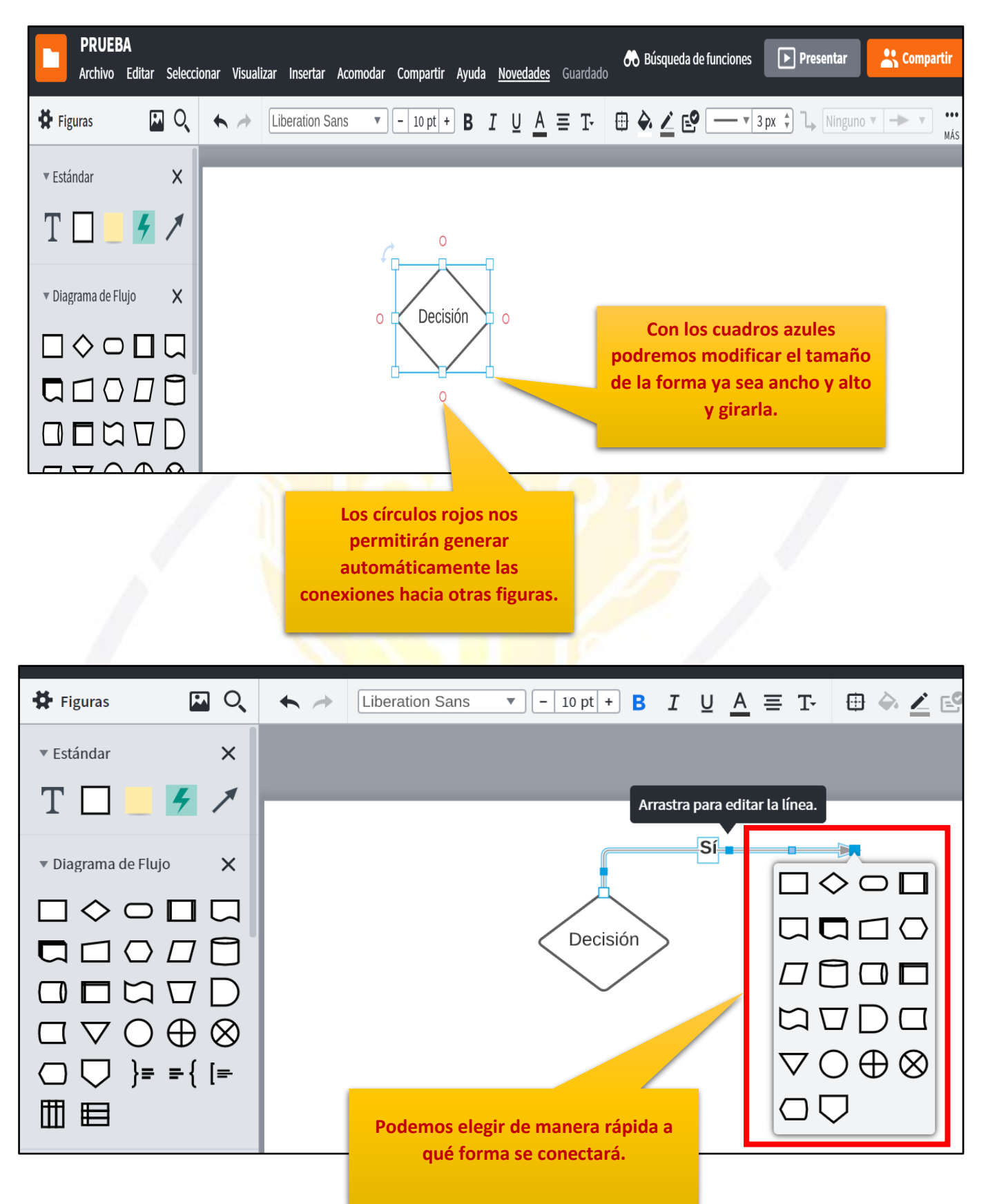

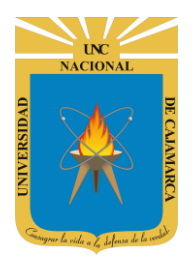

**GUIA DE USO - LUCIDCHART** 

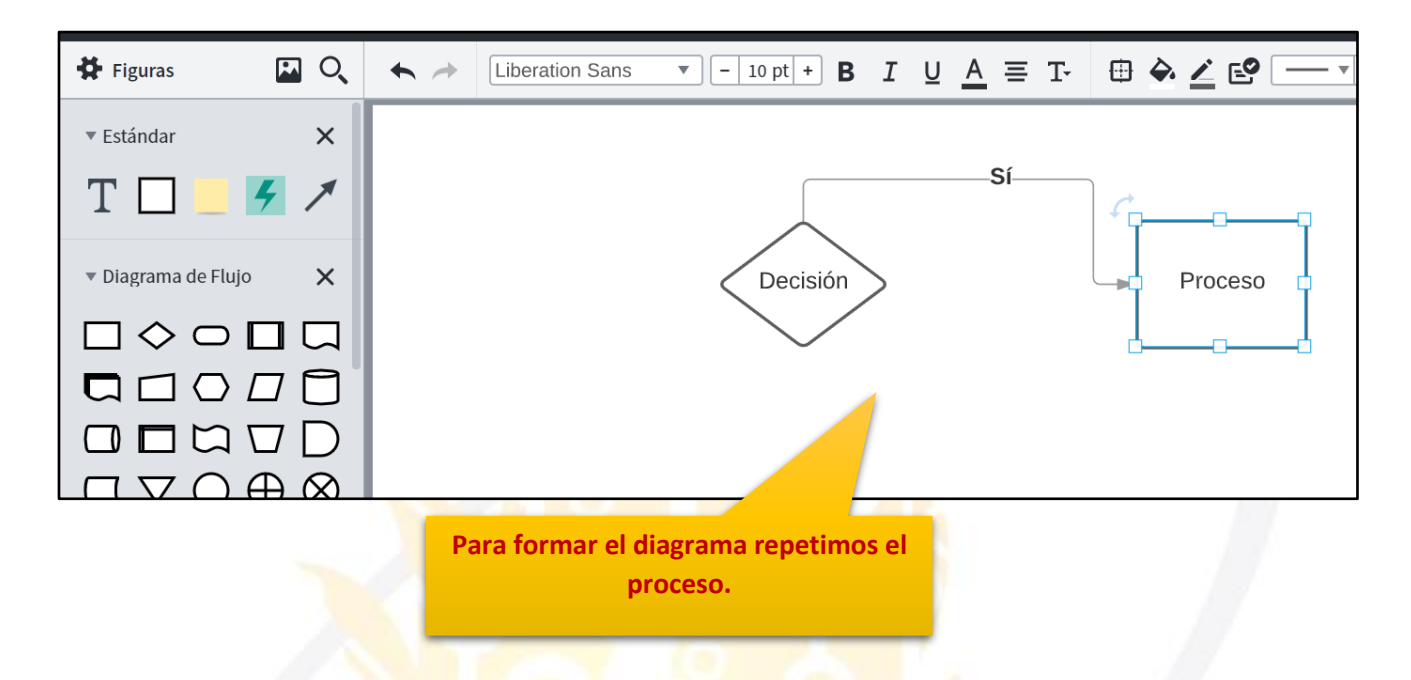

**10.** Luego de insertada la forma podemos personalizarla dándole formato de bordes, tamaño y color de relleno:

Seleccionamos para dar formato a la forma.  $T = 10 \text{ pt} + B T U A \equiv T_{T} ff \Rightarrow I = 3 \text{ px} \Rightarrow B Ninguno Y$ 

| Decisión                                               | 2.54 cm +       1.91 cm +       0° +         ANCHO       ALTURA       ROTACIÓN         11.49 cr +       1.74 cm +       Image: Compare the second second |  |
|--------------------------------------------------------|----------------------------------------------------------------------------------------------------|--|
|                                                        | OPACIDAD DE FORMA                                                                                                    |  |
|                                                        | 6 px ♣<br>REDONDEADO                                                                                                    |  |
|                                                        |                                                                                                    |  |
| Podemos modificar numéricamente el tamaño de la forma. |                                                                                                    |  |

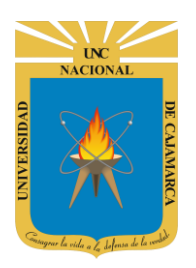

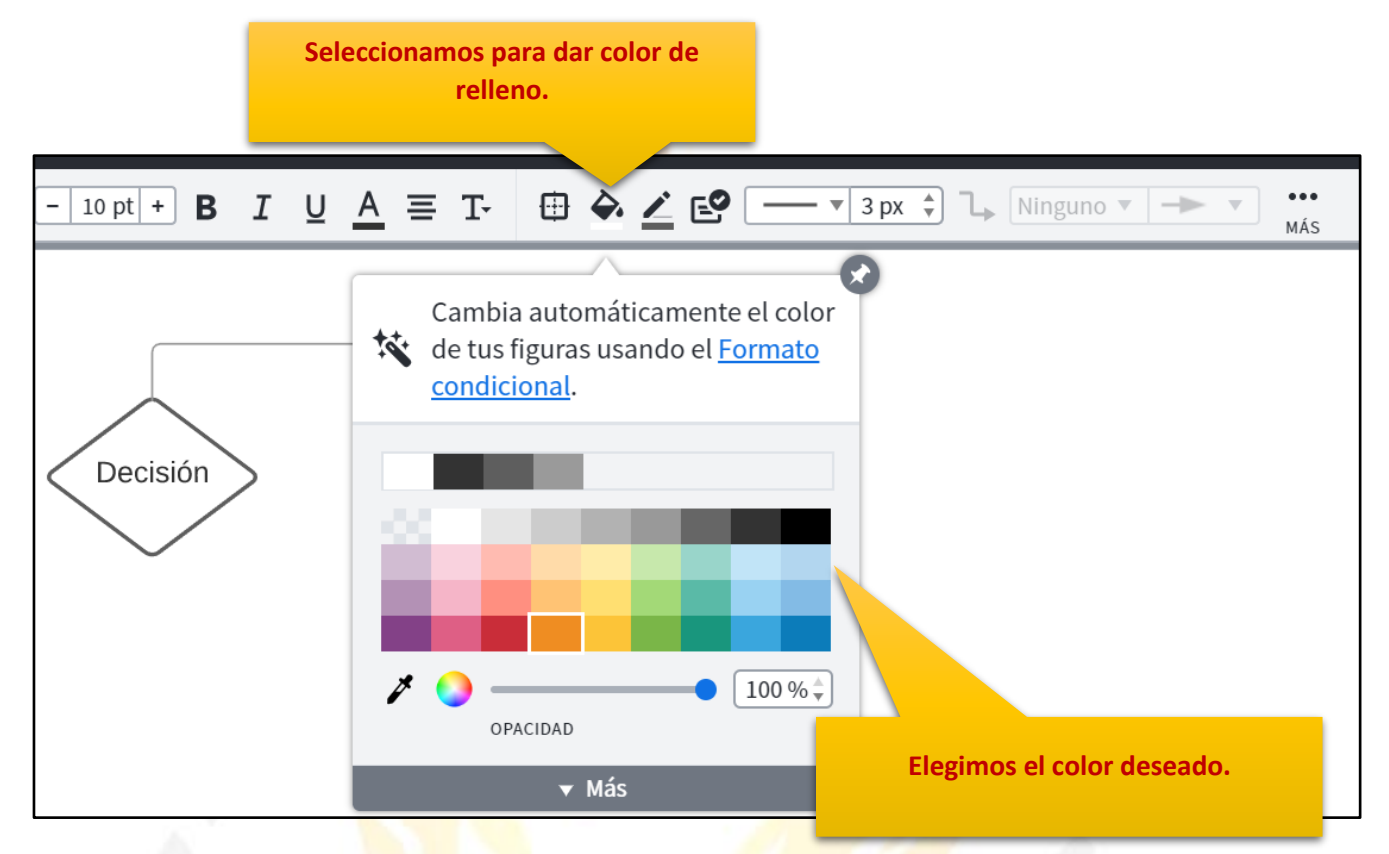

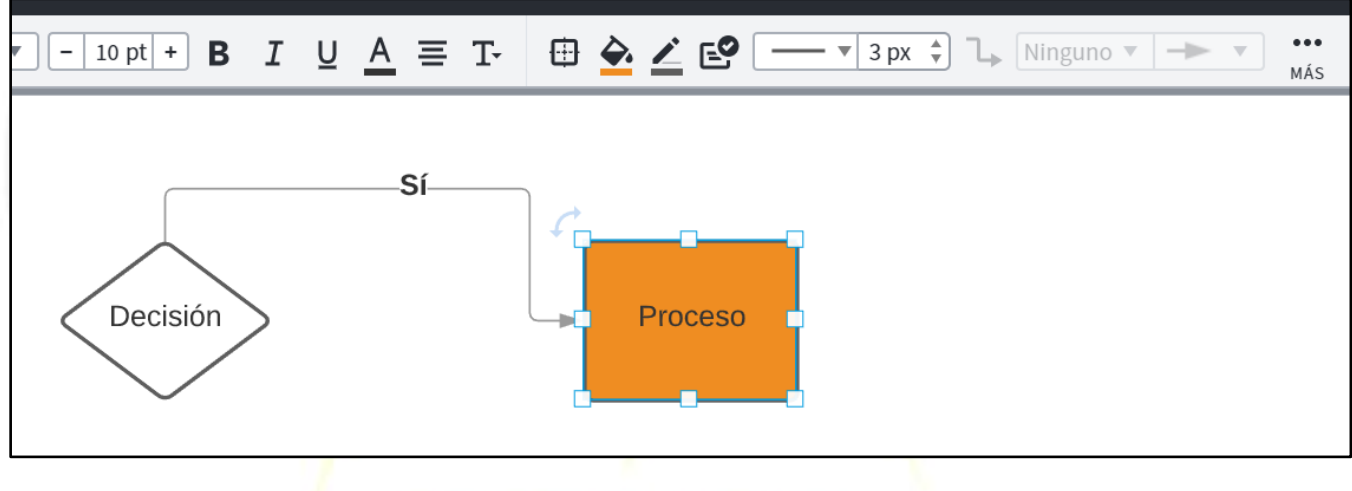

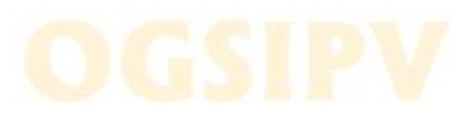

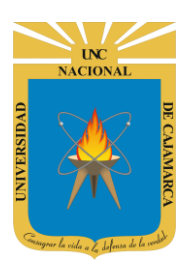

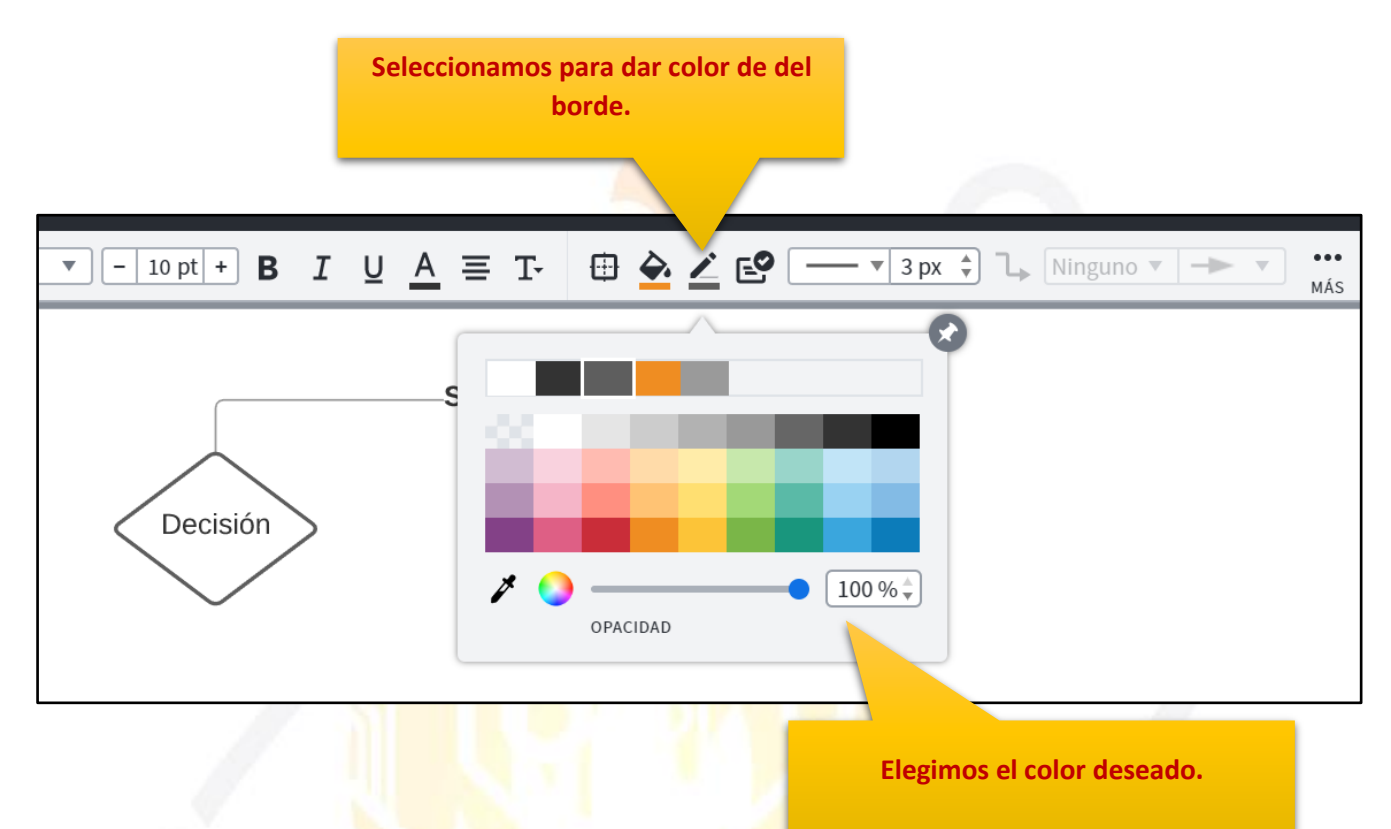

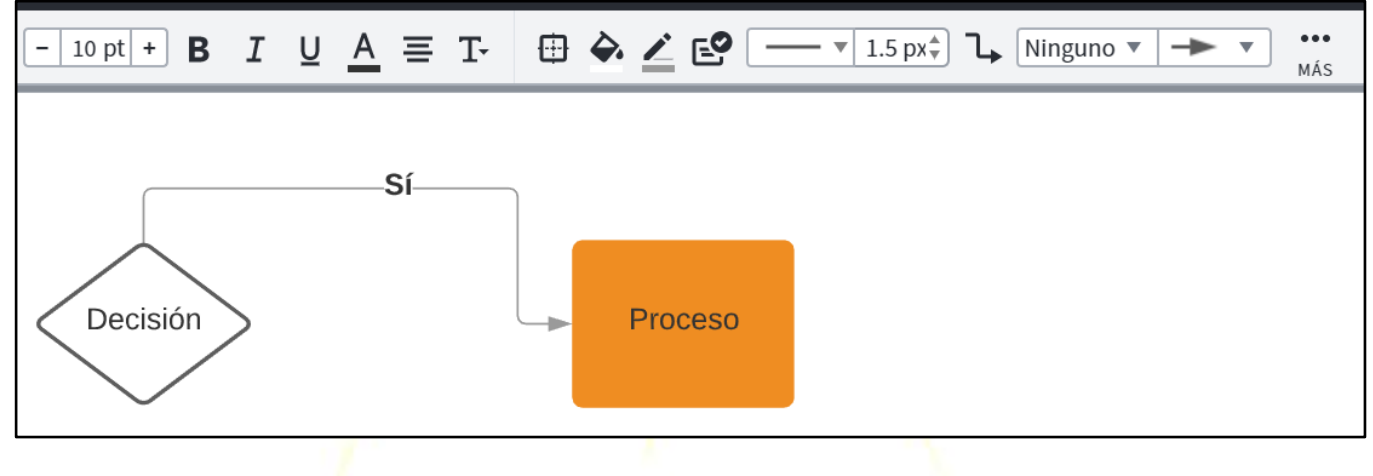

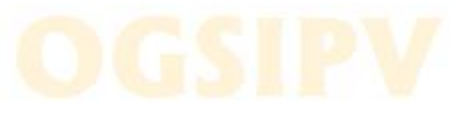

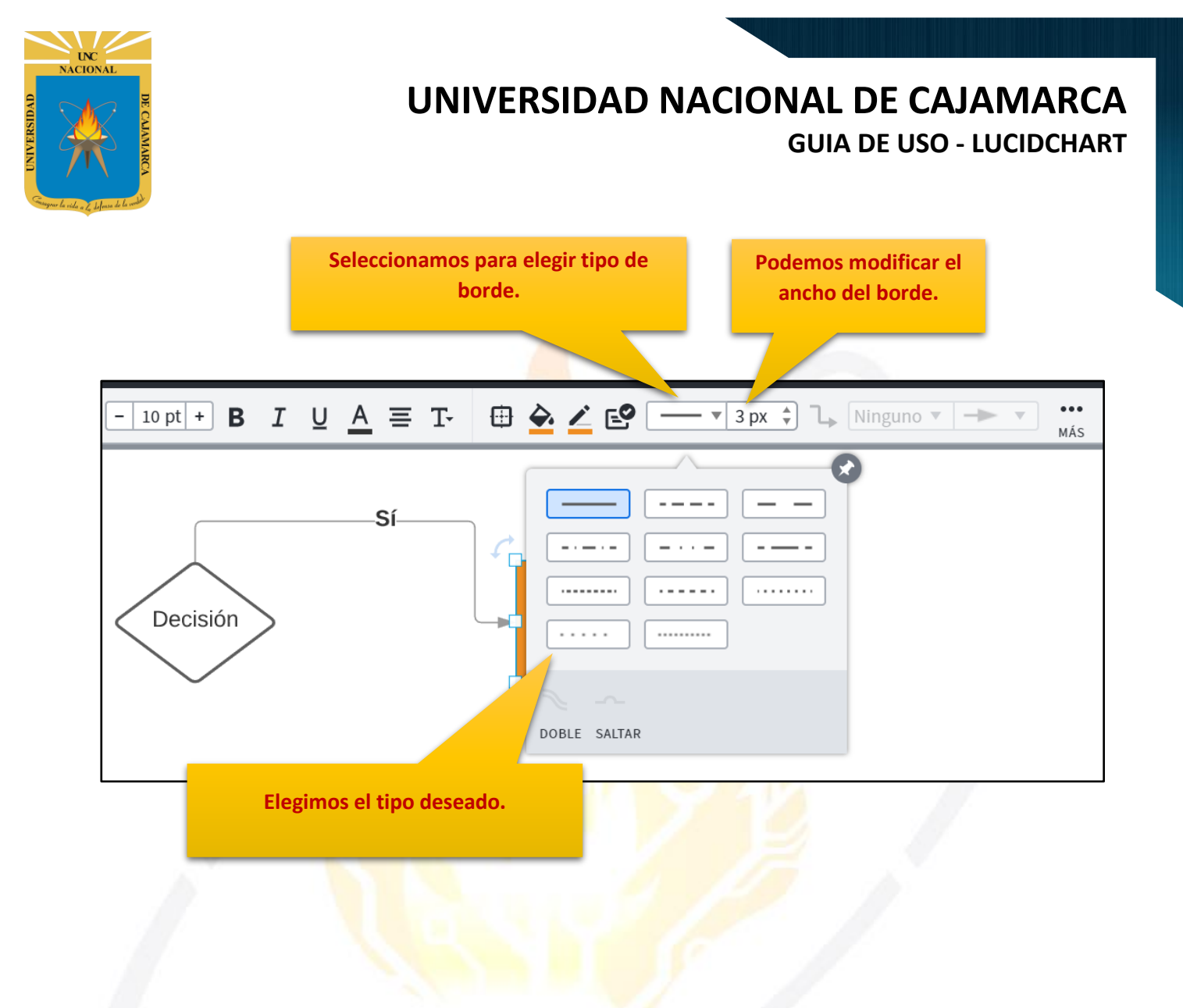

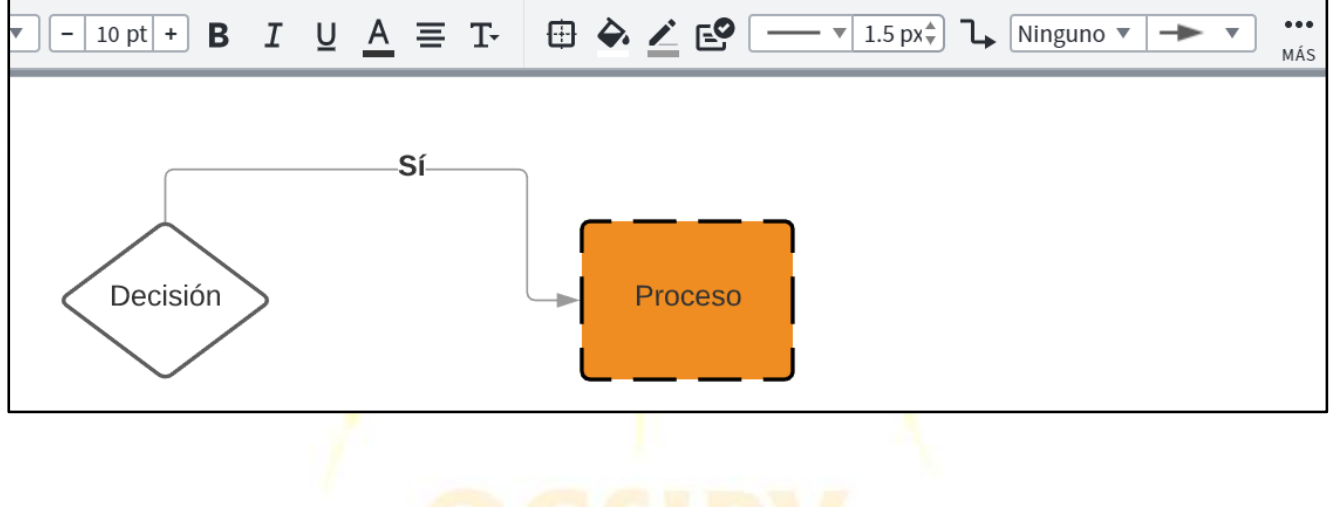

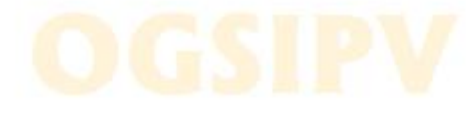

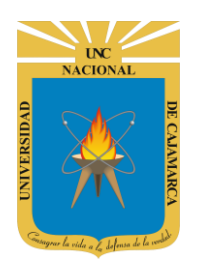

#### **INSERTAR TEXTO:**

**11.** Nos ubicamos en el menú de formas y visualizaremos la herramienta de texto, en ella damos CLIC y arrastramos a la zona de trabajo y soltamos:

|                             | PRUEBA<br>Archivo E       | ditar Seleccio   | onar Visualizar     |
|-----------------------------|---------------------------|------------------|---------------------|
| Insertamos TEXTO.           | Figuras                   |                  | ← → Lib             |
|                             | Estándar                  | ×                |                     |
|                             | T 🗌 🗕                     | <del>7</del> 7   |                     |
|                             | ▼ Diagrama de Flujo       | ×                |                     |
|                             |                           |                  |                     |
|                             |                           |                  |                     |
|                             |                           | $\oplus \otimes$ |                     |
|                             | □ □ }=                    | <b>₽</b> { [=    |                     |
|                             |                           |                  |                     |
|                             | → Importar                | datos            |                     |
|                             |                           | -                |                     |
| Liberation Sans 💌 - 10 pt + | 3 I <u>U</u> <u>A</u> ≡ 1 | T- 🕀 🔶           | <u>∕</u> € <u> </u> |
|                             | Sí                        |                  |                     |
|                             | <                         |                  |                     |
| Decisión                    | >                         | P                | roceso              |
|                             |                           |                  |                     |
| Texto                       |                           |                  |                     |
| <u> </u>                    | d                         |                  |                     |

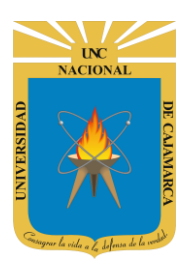

**12.** En la barra de formato encontraremos las herramientas con las cuales podemos personalizar el texto que ingresemos:

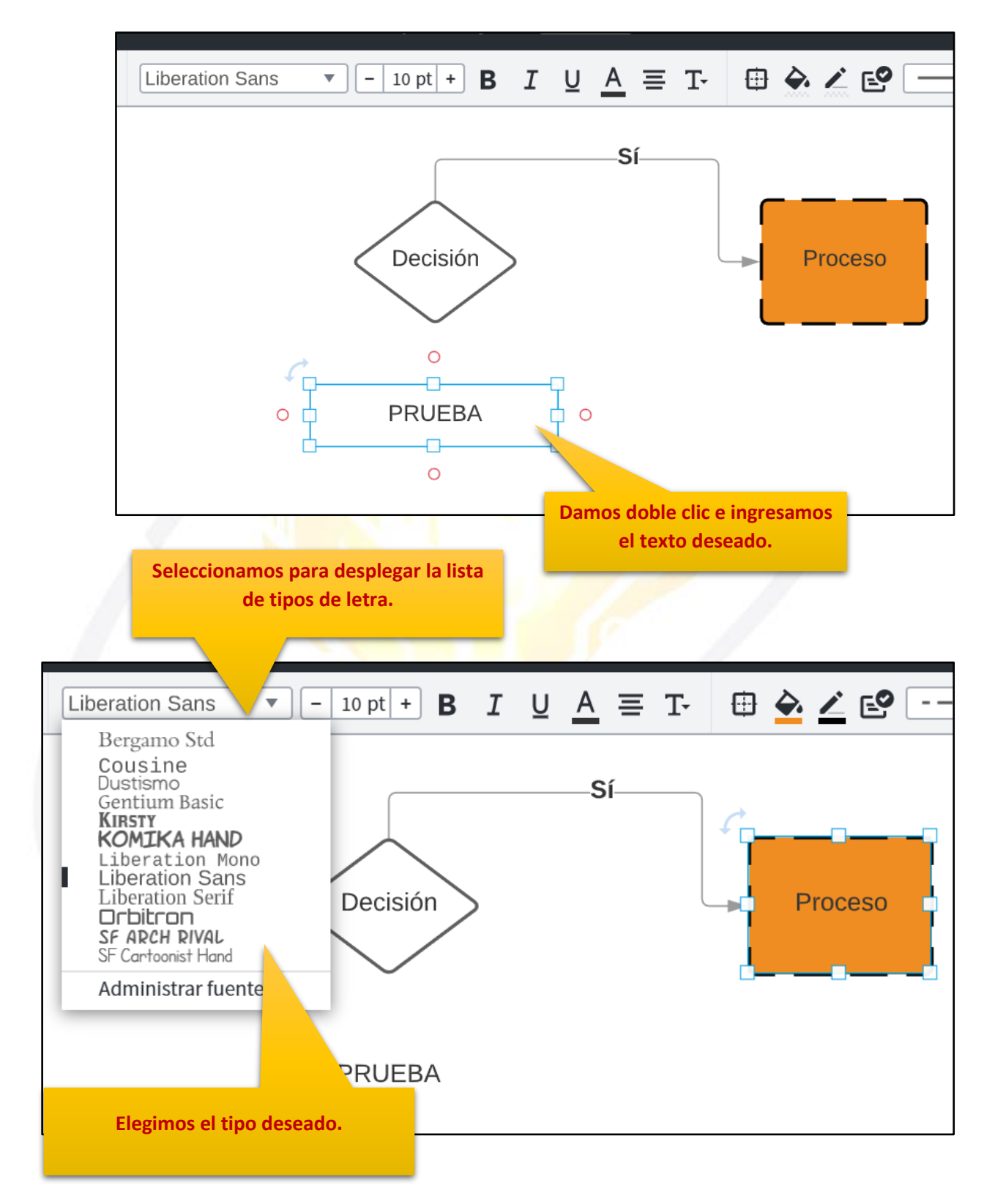

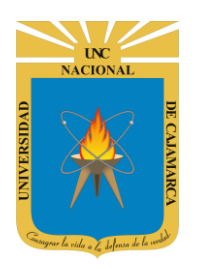

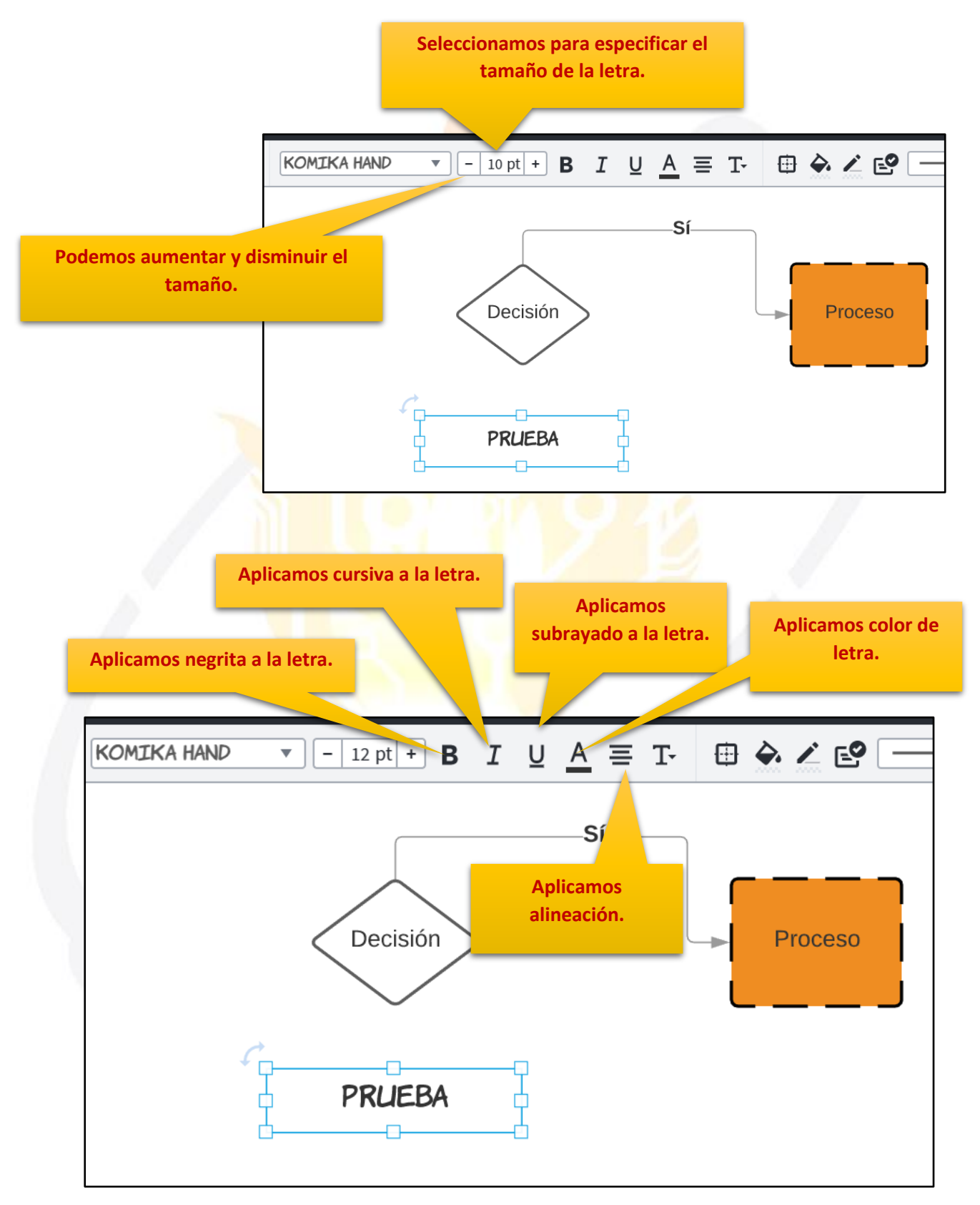

DECUMARCA OPUISAL

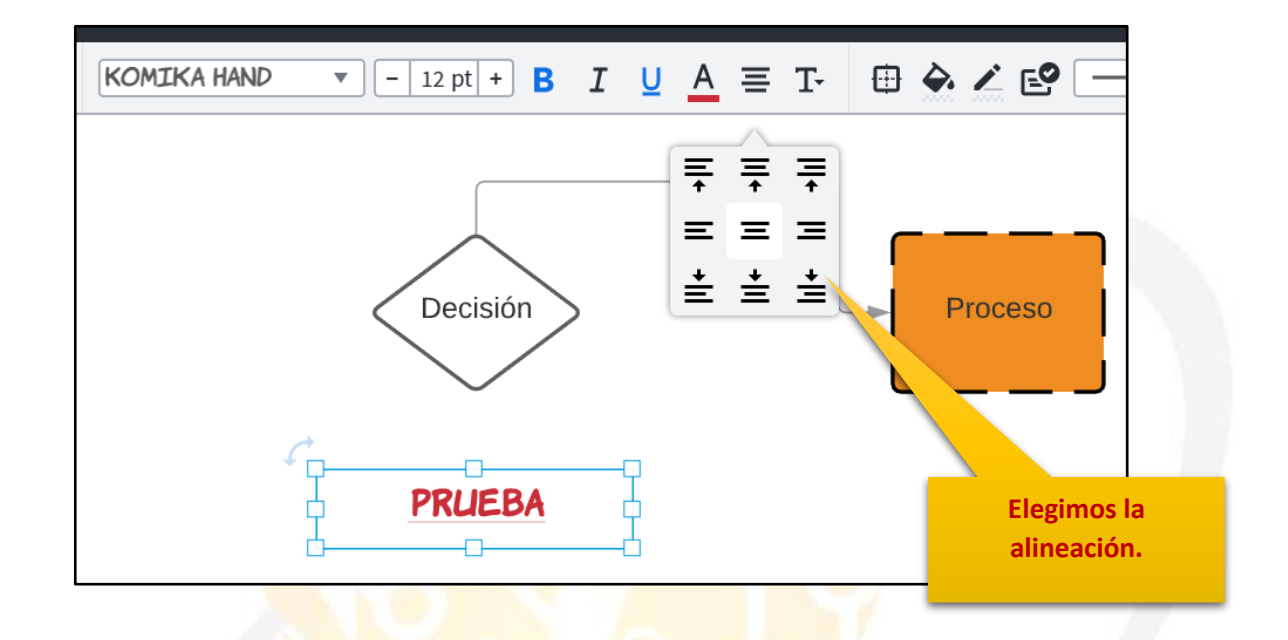

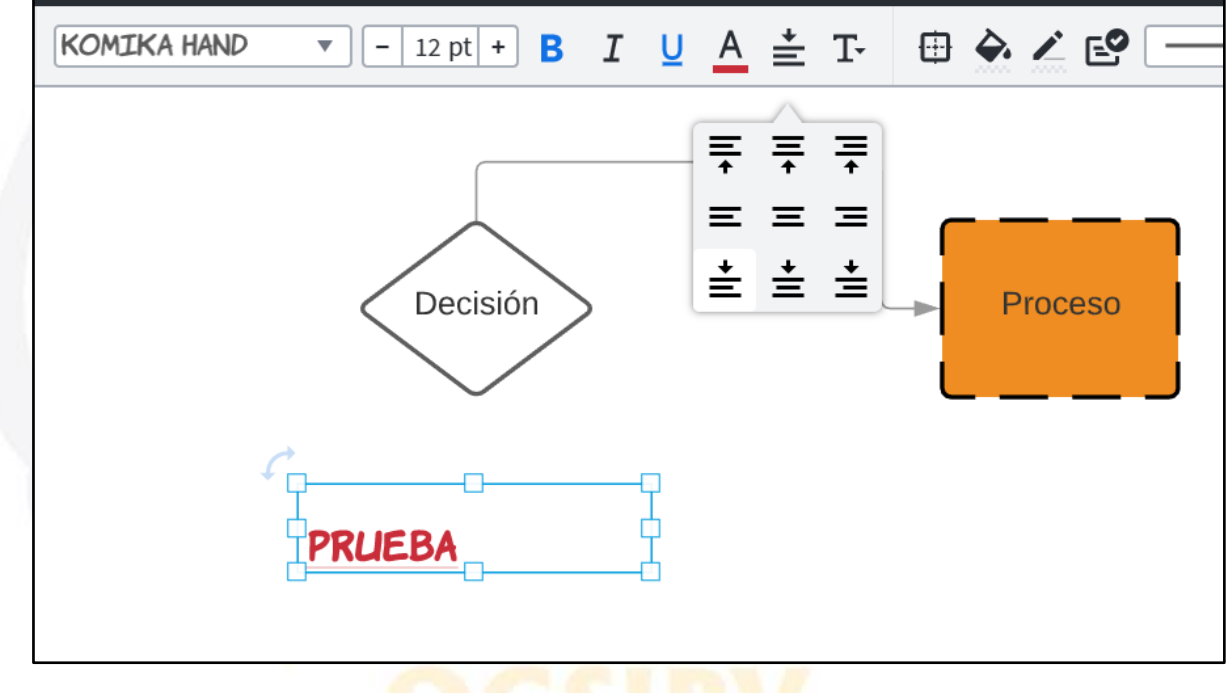

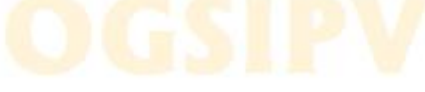

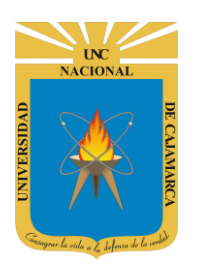

#### **INSERTAR IMAGEN:**

**13.** Nos ubicamos en el menú de formas y visualizaremos la herramienta de imagen, en ella damos CLIC y seleccionamos imagen:

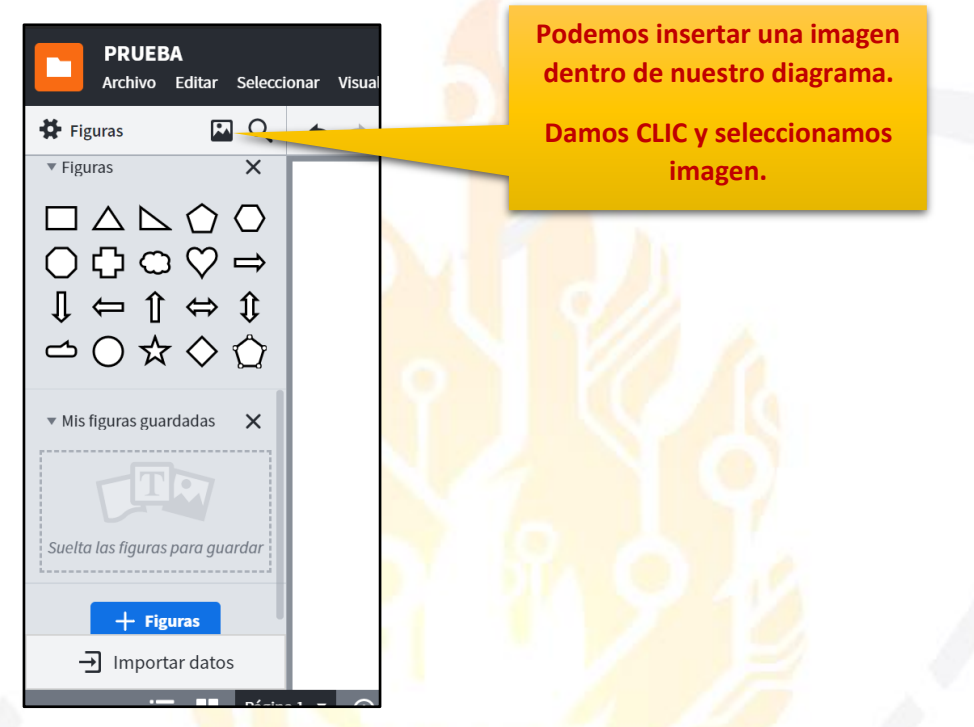

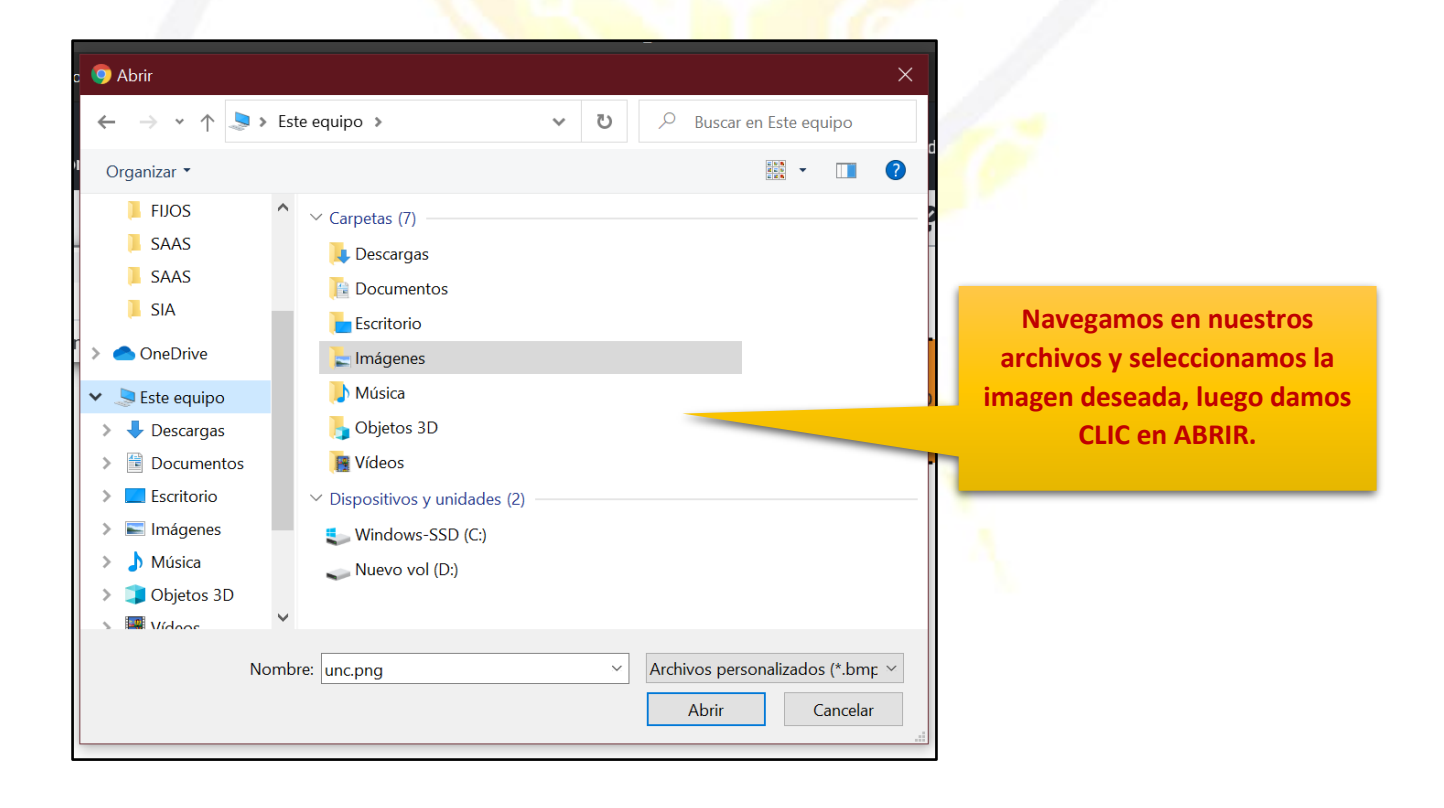

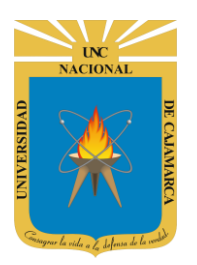

**GUIA DE USO - LUCIDCHART** 

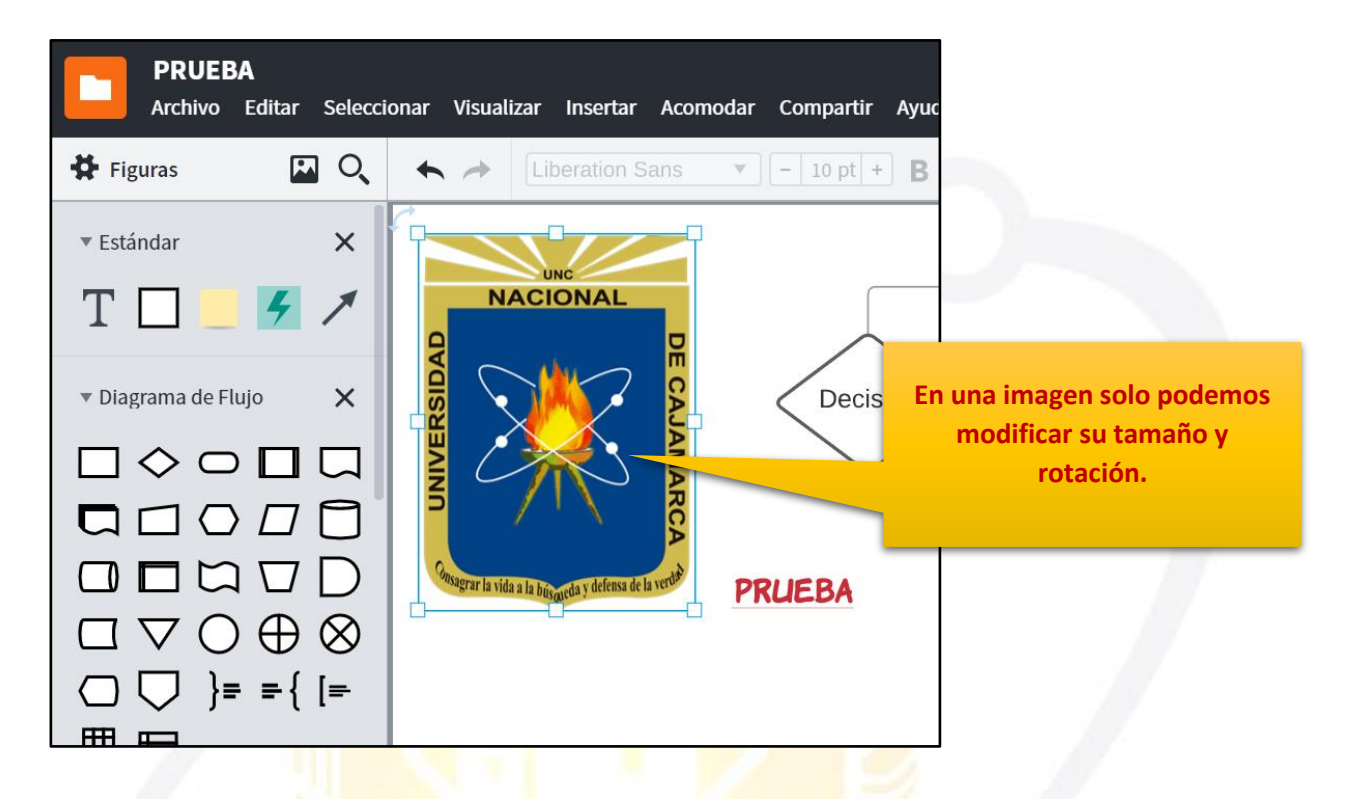

#### **GUARDAR DOCUMENTO**

**14.** Para guardar los cambios realizados procedemos a dar CLIC en la ficha ARCHIVO y damos CLIC en GUARDAR:

| Damos clic en<br>ARCHIVO. | PRUEBA<br>Archivo Editar Seleccionar Visualizar Insertar Acomodar Compartir Ayuda <u>N</u>      |
|---------------------------|-------------------------------------------------------------------------------------------------|
|                           | Fig + Documento nuevo<br>Renombrar ■ Está                                                       |
| Seleccionamos             | Guardar     Ctrl+S       Hacer una copia     Ctrl+Shift+S       Convertir a plantilla     Innet |
| GUARDAR                   | Diag     Asignar estado     Configuración de página                                             |
|                           | Configuración de accesibilidad                                                                  |

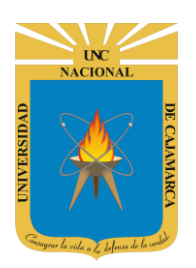

### **EXPORTAR DOCUMENTO**

**15.** Si deseamos almacenar el documento trabajado como un archivo PDF o una imagen lo haremos a través de la ficha ARCHIVO y seleccionamos EXPORTAR:

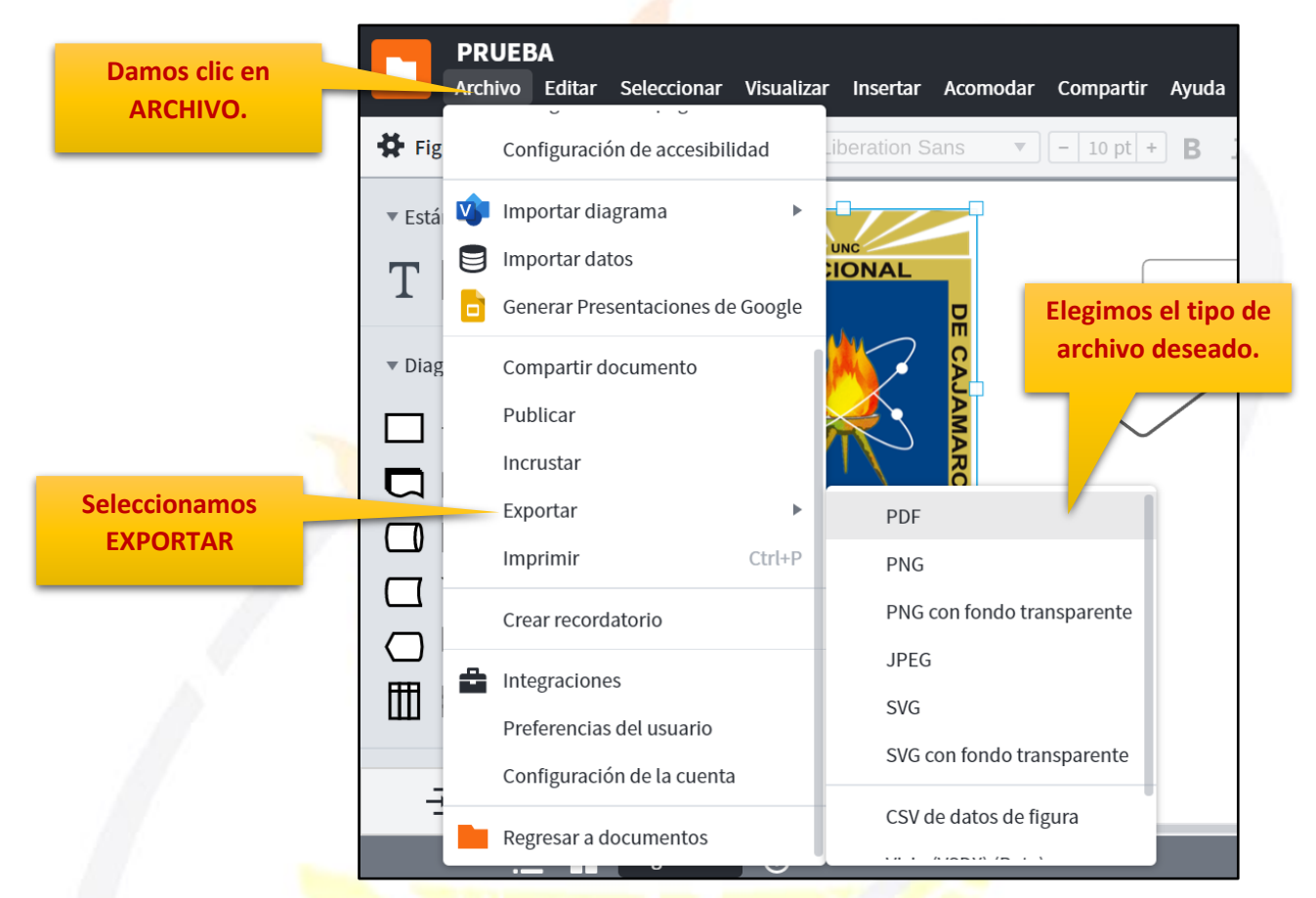

| Descargar configuración Total de páginas para descargar: 1 | Opciones                                                                                |
|------------------------------------------------------------|-----------------------------------------------------------------------------------------|
|                                                            | Formato del archivo                                                                     |
|                                                            | PDF <b>T</b>                                                                            |
|                                                            | Contenido Lienzo completo                                                               |
| PRUEBA                                                     | Recortar al contenido                                                                   |
|                                                            | Recorte personalizado                                                                   |
|                                                            | Establecer tamaño de página                                                             |
|                                                            | Avanzado                                                                                |
| Seleccionamos                                              | DPDF accesible Configuración de accesibilidad                                           |
| DESCARGAR                                                  | <b>Consejo:</b> <u>Haz diapositivas y preséntalas</u><br>directamente desde Lucidchart. |
|                                                            | Cancelar Descargar                                                                      |

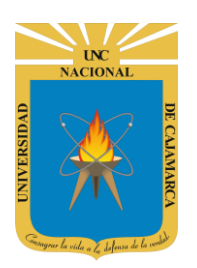

## **COMPARTIR DOCUMENTO**

**16.** Si lo que deseamos es que otros usuarios participen del desarrollo del diagrama o que puedan visualizarlo contamos con dos formas para realizarlo, a través del enlace o agregando a dichos usuarios con sus correos electrónicos:

| r <b>Compartir Ayuda <u>Novedades</u></b> Guardado | Búsqueda de funciones | ▶ Presentar                | Compartir |
|----------------------------------------------------|-----------------------|----------------------------|-----------|
| - 10 pt + <b>B I U A = T</b> -                     | 🗄 🍖 🚄 💕 💷 🔻           | 0 px 🗘 👍 Ninguno y         | MÁS       |
| Decisión                                           | Proceso               | Seleccionamos<br>COMPARTIR |           |

| Compartir con otras person  | as                              |           |
|-----------------------------|---------------------------------|-----------|
| Personas                    | Obtener enlace para cor         | npartir 🢪 |
| Ingresar nombres, correos e | electrónicos, usuarios o grupos | •, •      |
| Avanzado                    |                                 |           |

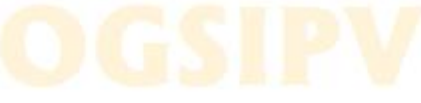

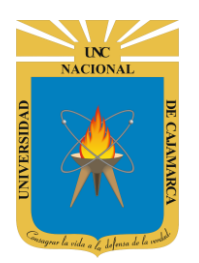

#### **COMPARTIR ENLACE:**

**17.** Obtenemos el enlace del diagrama y lo podemos enviar a través de cualquier medio de mensajería a los usuarios deseados:

| Personas                                                                                                    | Obtener enlace para compartir <i>P</i>                                                                               |                                                                                                    |
|----------------------------------------------------------------------------------------------------|----------------------------------------------------------------------------------------------------|----------------------------------------------------------------------------------------------------|
| Avanzado                                                                                                    | Listo                                                                                                    | Seleccionamos<br>OBETENER ENLACE                                                                                                    |
| PRIFRA                                                                                                    |                                                                                                    |                                                                                                    |
| Limitamos las<br>acciones de los                                                                                        | Compartir con otras personas<br>N<br>La función de compartir enlaces está ACT                                        | <b>FIVADA</b> Enlace para comparti                                                                                                    |
| invitados.                                                                                                    | Cualquier persona que tenga el enlace <b>puede editar</b>                                                            | y compartir 🔻 Copiar enla                                                                                                    |
| invitados.                                                                                                    | Cualquier persona que tenga el enlace <b>puede editar</b><br>https://app.lucidchart.com/invitations/accept/5135f434- | sy compartir ▼ Copiar enla<br>5b5f-4bf5-856a-1d6ce2e6de2c                                                                               |
| invitados.<br>egimos de la lista<br>la deseada.                                                                         | Cualquier persona que tenga el enlace puede editar<br>https://app.lucidchart.com/invitations/accept/5135f434-        | Sb5f-4bf5-856a-1d6ce2e6de2c<br>Luego copiamos e<br>enlace y lo pegamo<br>cualquier medio d                                              |
| egimos de la lista<br>la deseada.<br>Com con otras per<br>La ición de com                                               | Cualquier persona que tenga el enlace puede editar<br>https://app.lucidchart.com/invitations/accept/5135f434-        | sy compartir v Copiar enla<br>5b5f-4bf5-856a-1d6ce2e6de2c<br>Luego copiamos e<br>enlace y lo pegamo<br>cualquier medio d<br>mensajería. |
| egimos de la lista<br>la deseada.<br>Com con otras per<br>La ución de com<br>alquier persona qu<br>C sactivado- Solo se | Cualquier persona que tenga el enlace puede editar<br>https://app.lucidchart.com/invitations/accept/5135f434-        | sy compartir v Copiar enla<br>5b5f-4bf5-856a-1d6ce2e6de2c<br>Luego copiamos e<br>enlace y lo pegamo<br>cualquier medio d<br>mensajería. |

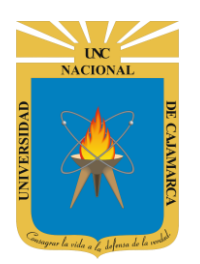

#### **COMPARTIR PERSONAS:**

**18.** Otra forma de compartir el diagrama es a través de la invitación por correo electrónico, solo deberemos agregar los correos de las personas deseadas y limitar sus acciones:

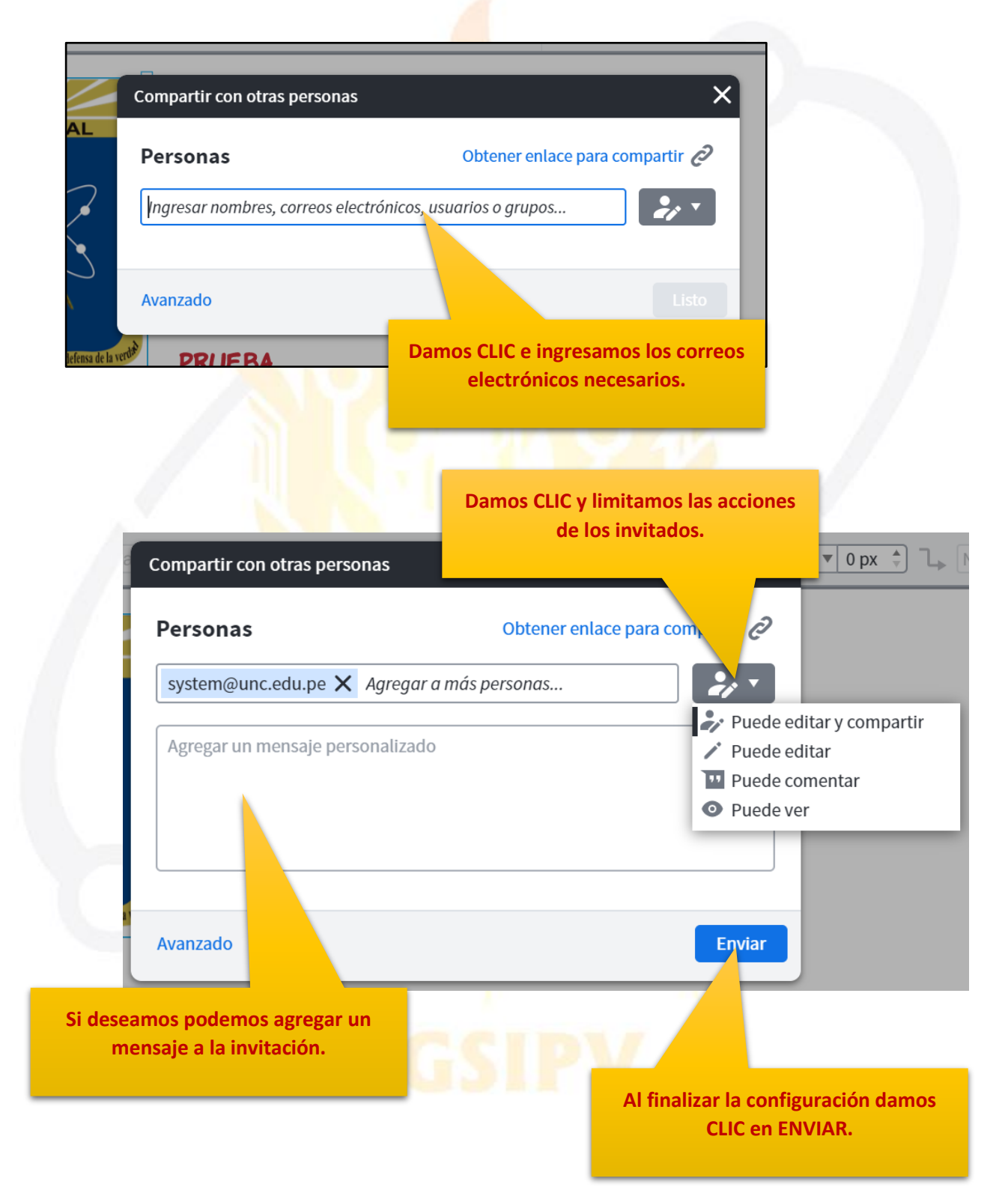

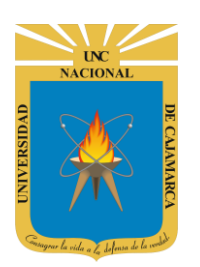

**GUIA DE USO - LUCIDCHART** 

## **DATOS DE SOPORTE**

Oficina General de Sistemas Informáticos y Plataformas Virtuales

#### GUIA

| Persona                                                                                                    | Cargo           |
|----------------------------------------------------------------------------------------------------|-----------------|
| Walter Ronald Pérez Estrada                                                                                                    | Director OGSIPV |
| Walter Ronald Pérez Estrada<br>Manuel Augusto Pérez Quiroz<br>Gustavo Juan Miguel Hernández Granados<br>Karina Evelyn Seclén Hidalgo<br>Manuel Rodríguez Prado<br>José Luis Guerra Cabrera | Instructor      |
| Nilda Azucena Guevara Sandoval                                                                                                    | Edición         |

#### VERSIONES

| 1 | Versión     | Fecha      |
|---|-------------|------------|
|   | Versión 1.0 | 01/06/2020 |
|   | Versión 2.0 | 03/06/2020 |

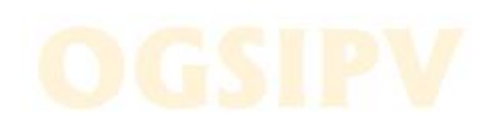